АНПОО «Колледж международного туризма, экономики и права»

**УТВЕРЖДАЮ** Директор колледжа Онуфриенко А.Ф. 2023 г. ans:

# КОНТРОЛЬНО-ОЦЕНОЧНЫЕ СРЕДСТВА УЧЕБНОЙ ДИСЦИПЛИНЫ «ОСНОВЫ ПРОЕКТИРОВАНИЯ БАЗ ДАННЫХ»

#### Специальность

09.02.07 Информационные системы и программирование (код и наименование специальности)

Форма обучения Очная

> Улан-Удэ 2023

Комплект контрольно – оценочных средств (КОС) предназначен для контроля и оценки образовательных достижений обучающихся, освоивших программу учебной дисциплины - ОП.08 Основы проектирования баз данных.

КОС включает контрольные материалы для проведения текущего контроля и промежуточной аттестации в форме дифференцированного зачета.

КОС разработаны на основании положений:

- ФГОС СПО от 12.05.2014 года;

- основной профессиональной образовательной программы по специальности/профессии 09.02.07 «Информационные системы и программирование»;

- рабочей программы учебной дисциплины ОП.08 Основы проектирования баз данных.

Контрольно-оценочные средства является неотъемлемой частью рабочей программы.

Данный фонд оценочных средств включает:

- а) фонд текущей аттестации:
- комплект тестовых заданий;
- тематика рефератов (презентаций);
- б) фонд промежуточной аттестации:
- вопросы к зачету/экзамену.

Текущая аттестация по дисциплине проводится преподавателем на основе оценивания фактических результатов обучения студентов.

Объектами оценивания выступают:

- ответы на семинарах, уроках;
- тестирование;
- степень усвоения теоретических знаний;

- уровень овладения практическими умениями и навыками по всем видам учебной работы;

- результаты самостоятельной работы.

В рамках промежуточной аттестации оцениваются знания, практические умения и навыки, полученных в ходе изучения дисциплины, с учетом результатов выполнения практических заданий, тестирования и промежуточной аттестации.

# 2. Перечень компетенций с указанием этапов их формирования в процессе освоения образовательной программы

# Результаты освоения учебной дисциплины

Результатом освоения дисциплины является получение (освоение) знаний и умений

| Результаты обучения<br>(освоенные умения, усвоенные знания)                                                                                                    | Показатели оценки результата                                                                                                    |
|----------------------------------------------------------------------------------------------------|----------------------------------------------------------------------------------------------------|
| Перечень умений, осваиваемых в рамках<br>дисциплины:<br>- проектировать реляционную базу данных;<br>- использовать язык запросов для<br>программного извлечения сведений из баз<br>данных | «Отлично» - теоретическое<br>содержание курса освоено полностью,<br>без пробелов, умения сформированы,<br>все предусмотренные программой<br>учебные задания выполнены, качество<br>их выполнения оценено высоко.<br>«Хорошо» - теоретическое содержание<br>курса освоено полностью, без<br>пробелов, некоторые умения<br>сформированы недостаточно, все<br>предусмотренные программой<br>учебные задания выполнены,<br>некоторые виды заданий выполнены с<br>ошибками.<br>«Удовлетворительно» - теоретическое<br>содержание курса освоено частично,<br>но пробелы не носят существенного<br>характера, необходимые умения<br>работы с освоенным материалом в<br>основном сформированы,<br>большинство<br>предусмотренных программой<br>обучения учебных заданий<br>выполнено, некоторые из<br>выполнено, некоторые из<br>выполненных заданий содержат<br>ошибки.<br>«Неудовлетворительно» -<br>теоретическое содержание курса не<br>освоено, необходимые умения не<br>сформированы, выполненные учебные<br>задания содержат грубые ошибки. |

| Результаты обучения<br>(освоенные умения, усвоенные знания) | Показатели оценки результата          |
|-------------------------------------------------------------|---------------------------------------|
| Перечень знаний, осваиваемых в рамках                       | «Отлично» - теоретическое             |
| дисциплины:                                                 | содержание курса освоено полностью,   |
| <ul> <li>основы теории баз данных;</li> </ul>               | без пробелов, умения сформированы,    |
| - модели данных;                                            | все предусмотренные программой        |
| <ul> <li>особенности реляционной модели и</li> </ul>        | учебные задания выполнены, качество   |
| проектирование баз данных;                                  | их выполнения оценено высоко.         |
| <ul> <li>изобразительные средства, используемые</li> </ul>  | «Хорошо» - теоретическое содержание   |
| в ER- моделировании;                                        | курса освоено полностью, без          |
| <ul> <li>основы реляционной алгебры;</li> </ul>             | пробелов, некоторые умения            |
| <ul> <li>принципы проектирования баз данных;</li> </ul>     | сформированы недостаточно, все        |
| <ul> <li>обеспечение непротиворечивости и</li> </ul>        | предусмотренные программой            |
| целостности данных;                                         | учебные задания выполнены,            |
| <ul> <li>средства проектирования структур баз</li> </ul>    | некоторые виды заданий выполнены с    |
| данных;                                                     | ошибками.                             |
| - язык запросов SQL                                         | «Удовлетворительно» - теоретическое   |
|                                                             | содержание курса освоено частично,    |
|                                                             | но пробелы не носят существенного     |
|                                                             | характера, необходимые умения         |
|                                                             | работы с освоенным материалом в       |
|                                                             | основном сформированы,                |
|                                                             | большинство                           |
|                                                             | предусмотренных программой            |
|                                                             | обучения учебных заданий              |
|                                                             | выполнено, некоторые из               |
|                                                             | выполненных заданий содержат          |
|                                                             | ошибки.                               |
|                                                             | «Неудовлетворительно» - теоретическое |
|                                                             | содержание курса не освоено,          |
|                                                             | необходимые умения не сформированы,   |
|                                                             | выполненные учебные задания содержат  |
|                                                             | грубые ошибки.                        |

# Оценка освоения учебной дисциплины

|                               | Формы к          | онтроля и оцениван | ия         |
|-------------------------------|------------------|--------------------|------------|
| элемент учеонои<br>дисциплины | Текущий контроль | Тематический       | Итоговый   |
|                               | 0777733          | Поболоторизов      | контроль   |
| Тема 1. Основные понятия      | Olipoc,          | Лаоораторная       |            |
| баз данных                    | тестирование,    | работа             |            |
|                               | самостоятельная  | Практическая       |            |
|                               | работа           | работа Опрос,      |            |
| Тема 2.                       |                  | Лабораторная       |            |
| Взаимосвязи в моделях и       | тестирование,    | работа             |            |
| реляционный подход к          | самостоятельная  | Практическая       |            |
| построению моделей            | работа           | работа             |            |
|                               |                  |                    |            |
| Тема 3 Этапы                  | Опрос,           | Лабораторная       |            |
| проектирования баз данных     | тестирование,    | работа             |            |
|                               | самостоятельная  | Практическая       |            |
|                               | работа           | работа             |            |
| Тема 4                        | Опрос,           | Лабораторная       |            |
| Проектирование структур       | тестирование,    | работа             |            |
| баз данных                    | самостоятельная  | Практическая       |            |
|                               | работа           | работа             |            |
| Тема 5. Организация           | Опрос,           | Лабораторная       |            |
| запросов SQL                  | тестирование,    | работа             |            |
|                               | самостоятельная  | Практическая       |            |
|                               | работа           | работа             |            |
| Итог                          |                  |                    | Дифф.зачет |

# Формы контроля и оценивания элементов учебной дисциплины

# Типы заданий для текущего контроля и критерии оценки

Предметом оценки освоения дисциплины являются умения, знания, общие компетенции, способность применять их в практической и профессиональной деятельности

| No  | Тип (вид)       | Проверяемые знания и     | Критерии оценки                    |
|-----|-----------------|--------------------------|------------------------------------|
| J12 | задания         | умения                   |                                    |
|     | Тесты           | Знание основ дисциплины  | «5» - 100 – 90% правильных ответов |
|     |                 | по темам                 | «4» - 89 - 80% правильных ответов  |
| 1   |                 |                          | «3» - 79 – 70% правильных ответов  |
|     |                 |                          | «2» - 69% и менее правильных       |
|     |                 |                          | ответов                            |
|     | Устные ответы   | Знание основ основных    | Устные ответы на вопросы должны    |
| 2   |                 | определений по           | соответствовать критериям          |
|     |                 | дисциплине               | оценивания устных ответов.         |
|     | Контрольная     | Знание основ дисциплины  | «5» - 100 – 90% правильных ответов |
|     | (самостоятельна | в соответствии с         | «4» - 89 - 80% правильных ответов  |
| 3   | я) работа       | пройденной темой и       | «3» - 79 – 70% правильных ответов  |
|     |                 | умения применения        | «2» - 69% и менее правильных       |
|     |                 | знаний на практике       | ответов                            |
|     | Составление     | Умение ориентироваться в | Соответствие содержания работы,    |
|     | конспектов,     | информационном           | заявленной теме, правилам          |
|     | рефератов,      | пространстве, составлять | оформления работы.                 |
| 4   | творческих      | конспект.                |                                    |
|     | работ.          | Знание правил            |                                    |
|     |                 | оформления рефератов,    |                                    |
|     |                 | творческих работ.        |                                    |
|     | Практические    | Умение применять         | «5» - 100 – 90% правильных ответов |
|     | работы          | полученные знания на     | «4» - 89 - 80% правильных ответов  |
| 5   |                 | практике по дисциплине   | «3» - 79 – 70% правильных ответов  |
|     |                 |                          | «2» - 69% и менее правильных       |
|     |                 |                          | ответов                            |

# 3. Типовые контрольные задания и иные материалы, необходимые для оценки знаний, умений, навыков в процессе освоения

# образовательной программы

# 3.1. Примерный перечень вопросов для подготовки к дифференцированному зачету по дисциплине Основы проектирования баз данных

- 1) Основные телекоммуникационные системы.
- 2) Требования, предъявляемые к современным компьютерным сетям.
- 3) Классификация компьютерных сетей по типу.
- 4) Топология сети. Топологии типа «звезда», «кольцо», «шина».
- 5) Методы доступа к среде передачи данных. Случайные методы.
- 6) Методы доступа к среде передачи данных. Управляемые методы.
- 7) Сетевая модель OSI. Задачи и функции по уровням модели.
- 8) Сетевая модель OSI. Физический уровень: функции, протоколы.
- 9) Сетевая модель OSI. Канальный уровень: функции, протоколы.
- 10) Сетевая модель OSI. Сетевой уровень: функции, протоколы.
- 11) Сетевая модель OSI. Транспортный уровень: функции, протоколы.
- 12) Сетевая модель OSI. Сеансовый уровень: функции, протоколы.
- 13) Сетевая модель OSI. Представительский уровень: функции, протоколы.
- 14) Сетевая модель OSI. Прикладной уровень: функции, протоколы.
- 15) Понятие стека протоколов. Основные стеки. Соответствие протоколов модели OSI.
- 16) Стек протоколов ТСР/ІР.
- 17) Состав линии связи.
- 18) Характеристики лини связи.
- 19) Среды передачи данных. Коаксиальный кабель.
- 20) Среды передачи данных. Витая пара.
- 21) Среды передачи данных. Оптоволоконный кабель.
- 22) Среды передачи данных. Инфракрасное излучение и видимый свет.

23) Простые сетевые соединительные устройства. Разъемы BNC, RJ, оптоволоконных кабелей.

- 24) Коммутационные панели и пассивные концентраторы.
- 25) Сложные сетевые соединительные устройства. Преобразователи и повторители.
- 26) Сложные сетевые соединительные устройства. Активные и интеллектуальные концентраторы.

27) Сложные сетевые соединительные устройства. Устройства сегментации и создания подсетей.

- 28) Методы обнаружения ошибок.
- 29) Методы коррекции ошибок.
- 30) Спецификации Ethernet. Стандарт 10BaseT.
- 31) Спецификации Ethernet. Стандарт 10Base2.
- 32) Спецификации Ethernet. Стандарт 10Base5.
- 33) Спецификации Ethernet. Стандарт 10BaseFL.
- 34) Спецификации Ethernet. Стандарты Ethernet для скорости передачи 100 Мбит/с.
- 35) Методы коммутации в компьютерных сетях. Коммутация каналов.
- 36) Методы коммутации в компьютерных сетях. Коммутация пакетов. 37) Методы коммутации в компьютерных сетях. Коммутация сообщений.
- 38) Понятие и функции сетевого адаптера.
- 39) Понятие, виды и функции модема.
- 40) Понятие и функции маршрутизатора.
- 41) Выбор кратчайших путей.
- 42) Понятие и функции брандмауэра.

43) Устройства, предназначенные для межсетевого взаимодействия: мост, шлюз, коммутатор.

1) Основные понятия и определения (БД, хранилище данных, база знаний).

2) Модели данных: иерархическая, сетевая и реляционная.3) Развитие способов организации данных: постреляционные модели данных. Основы реляционной алгебры. Атрибуты и ключи.

4) Типы отношений. Нормализация отношений.

5) Этапы проектирования баз данных.

6) Классификация и сравнительная характеристика СУБД. Базовые понятия СУБД. Структуры данных СУБД.

7) Основные факторы при выборе средств разработки приложений БД.

8) Создание приложений БД средствами Delphi.

- 9) Процессор баз данных BDE стандартизированное средство доступа к БД.
- 10) Оболочка базы данных DataBase Desktop.
- 11) Таблицы БД. Ключи, индексы. Таблицы формата Dbase, Paradox.

12) Свойства таблиц Paradox (типы полей, вторичные индексы, ссылочная целостность, парольная защита).

- 13) Способы создания таблиц баз данных и форм приложения.
- 14) Виды связей между таблицами БД. Примеры использования каждого из видов.

15) Программа Data Module Designer в составе Delphi как средство автоматизации разработки приложений.

16) Основные компоненты для работы с БД. Наборы данных. Состояния набора данных. Режимы наборов данных. Навигация по набору данных.

17) Создание навигационного интерфейса с помощью визуальных компонент для работы с данными.

18) Реляционный способ доступа к данным.

19) Характеристика языка SQL. Реализация SQL в современных СУБД.

20) Создание БД, таблиц, индексов. Ввод и корректировка данных средства-ми SQL.

21) Команда Select. Вычисляемые поля. Возможности задания условий отбора.

22) Создание и выполнение SQL-запросов. Статические, динамические, параметрические запросы.

- 23) Запросы с использованием компонента TQuery.
- 24) Динамическое создание новой таблицы.
- 25) Фильтрация. Возможность фильтрации по выражению и по диапазону.
- 26) Архитектура «файл-сервер». Архитектура «клиент-сервер». Двухзвенная архитектура. Трехзвенная архитектура.
- 27) Основные технологии доступа к данным.
- 28) Назначение и возможности сервера InterBase.
- 29) Технологии сервера InterBase. Технические характеристики сервера InterBase.
- 30) Инструментальные средства проектирования структуры базы данных.

31) Создание базы данных в IBConsole. Редактирование и удаление базы данных в IBConsole. Управление структурой таблиц.

32) Создание, редактирование и удаление таблиц. Описание столбцов, ключей, индексов.

33) Разработка клиентских приложений для работы с InterBase.

- 34) Реализация механизма транзакций.
- 35) Доступ к данным из приложения Delphi.
- 36) Использование средств BDE при работе с InterBase.
- 37) Назначение и создание генераторов.
- 38) Использование, создание и изменение триггеров.
- 39) Использование хранимых процедур. Виды хранимых процедур. 40) Администрирование базы данных. Управление доступом к данным
- 41) Задание прав. Команда Grant
- 42) Ликвидация прав. Команда Revoke
- 43) Копирование и восстановление базы данных
- 44) Универсальная стратегия доступа к данным ОDBC
- 45) Основные проблемы и способы защиты данных
- 46) Базовая технология СОМ

- 47) Вызов хранимых процедур из приложения
- 48) Технология MIDAS
- 49) Язык хранимых процедур
- 50) Технология СОRBA
- 51) Критерии показателей надежности баз данных
- 52) Физическая организация базы данных InterBase/
- 53) Использование объектов TQuery, TDataBase при работе с InterBase.
- 54) Методы обеспечения технологической безопасности
- 55) Программа ERWin

#### 3. Критерии оценивания

Требования к выполнению заданий экзаменационной работы:

- ✓ из представленного решения понятен ход рассуждений обучающегося;
- ✓ ход решения был математически грамотным;
- ✓ представленный ответ был правильным;
- ✓ метод и форма описания решения задачи могут быть произвольными;
- ✓ выполнение каждого из заданий оценивается в баллах.

За правильное выполнение любого задания из обязательной части обучающийся получает один балл. При выполнении задания из обязательной части, где необходимо привести краткое решение, за неполное решение задания (вычислительная ошибка, описка) можно выставить 0,5 балла. Если обучающийся приводит неверное решение, неверный ответ или не приводит никакого ответа, он получает 0 баллов.

При выполнении любого задания дополнительной части используются следующие критерии оценки заданий:

| Баллы                                              | Критерии оценки выполненного задания                                |  |  |  |  |
|----------------------------------------------------|---------------------------------------------------------------------|--|--|--|--|
| 3                                                  | Найден правильный ход решения, все его шаги выполнены верно и       |  |  |  |  |
| 5                                                  | получен правильный ответ.                                           |  |  |  |  |
| 2                                                  | Приведено верное решение, но допущена вычислительная ошибка или     |  |  |  |  |
| описка, при этом может быть получен неверный ответ |                                                                     |  |  |  |  |
| 1                                                  | Решение начато логически верно, но допущена ошибка, либо решение не |  |  |  |  |
| 1                                                  | доведено до конца, при этом ответ неверный или отсутствует.         |  |  |  |  |
| 0                                                  | Неверное решение, неверный ответ или отсутствие решения.            |  |  |  |  |

| Задания | Баллы | Примечание                |
|---------|-------|---------------------------|
| 1 - 18  | 18    | Каждый правильный ответ 1 |
|         |       | балл                      |
| 19 - 22 | 12    | Каждый правильный ответ 3 |
|         |       | балла                     |

Максимальный балл за работу – 30 баллов.

#### Шкала перевода баллов в отметки по пятибалльной системе

| Отметка                 | Число баллов, необход<br>отмет                                 | имое для получения<br>гки |  |
|-------------------------|----------------------------------------------------------------|---------------------------|--|
|                         | социально-экономический<br>профиль                             | технический профиль       |  |
| «З» (удовлетворительно) | 9–14                                                           | 9–16                      |  |
| «4» (хорошо)            | 15–21<br>(не менее одного задания<br>из дополнительной части)  | 17–21                     |  |
| «5» (отлично)           | более 21<br>(не менее двух заданий из<br>дополнительной части) | более 21                  |  |

# 3.2. Темы рефератов, докладов, презентаций по дисциплине Основы проектирования баз данных

Список примерных тем рефератов по разделам

- 1) Развитие технологий соединения компьютеров в локальные сети.
- 2) Кабельное хозяйство и аппаратное обеспечение локальных сетей.
- 3) Программное обеспечение локальных сетей.
- 4) Администрирование локальных сетей.
- 5) История формирования всемирной сети Internet. Современная статистика Internet.
- 6) Структура Internet. Руководящие органы и стандарты Internet.
- 7) Каналы связи и способы доступа в Internet.
- 8) Модемы и протоколы обмена.
- 9) Оборудование и цифровые технологии доступа в Internet.
- 10) Программное обеспечение сети Internet: операционные системы серверов.
- 11) Программное обеспечение сети Internet: серверное программное обеспечение.
- 12) Протоколы и сервисы сети Internet.
- 13) Развитие стандартов кодирования сообщений электронной почты.
- 14) Телеконференции системы Usenet.

15) Клиентские программы для работы с электронной почтой. Особенности их использования и конфигурирования.

- 16) Клиентские программы для просмотра Web-страниц, их конфигурирование.
- 17) Основы НТМL и его развитие.
- 18) Интерактивные элементы Web-страниц и скрипты. 19) Графические форматы при оформлении Web-страниц.
- 20) Средства разработки Web-страниц.
- 21) Элементы Web-дизайна.
- 22) Поисковые сайты и технологии поиска информации в Internet.
- 23) Образовательные ресурсы сети Internet.
- 24) Виды сервиса Internet ICQ, IP-телефония, видеоконференция.
- 25) Электронная коммерция и реклама в сети Internet.
- 26) Проблемы защиты информации в Internet.

Список примерных тем рефератов по разделам МДК 02.02 Технология разработки и защиты баз данных:

- 1) Стратегия и перспективы развития БД в 21 веке. 2)
  - Современные системы управления базами данных.

3) Объектно-ориентированные базы данных: основные концепции, организация и управление.

4) Архитектура серверов корпоративных баз данных.

5) Информационная безопасность в современных системах управления базами данных.

- 6) Защита информации в базах данных.
- 7) Организация Web-доступа к базам данных с использованием SQL-запросов.

# Темы рефератов для самостоятельной работы

1. Аргументы за и против рыночной

системы. 2. Принцип «невидимой руки А.

Смита».

- 3. Пути снижения издержек производства
- 4. Реформирование естественных монополий в России.
- 5. Антимонопольное регулирование в России.
- 6. Государственное регулирование рынка труда.
- 7. Профсоюзы и их роль на рынке труда.
- 8. Роль процента на капитал в экономическом поведении фирмы.
- Рынок земли в России.
   Краткая история и современное развитие системы национальных счетов СНС в России. ВВП и общественное благосостояние
- 10. Международное разделение

труда.

- 11. Международное перемещение капитала, рабочей силы.
- 12. Международная интеграция.

# 3.3. Комплект примерных тестовых заданий для текущего контроля по дисциплине Основы проектирования баз данных

Тестовые вопросы для проведения текущего контроля ОП.08 Основы проектирования баз данных

1 вариант

1) Из чего состоит самая простая сеть?

a) из нескольких персональных компьютеров, соединенных между собой сетевым кабелем;

б) из 2 персональных компьютеров, соединенных между собой нуль-модемным кабелем;

в) из нескольких ЭВМ, одна из которых обязательно наделяется правами сервера.

2) Что означает параллельная передача данных?

а) данные передаются одновременно по нескольким проводам;

б) данные передаются поочередно бит за битом.

3) Принцип архитектуры "клиент-сервер":

a) существует выделенный сервер, предоставляющий всевозможные сервисы, и множество клиентских ПК, использующих их в своих целях;

б) каждый ПК является как сервером, так и клиентом;

в) ни один из ПК не обладает полномочиями сервера.

4) Одноранговые сети – это:

а) сети с одним выделенным сервером;

б) сети с одним и более выделенными серверами;

в) сети, где все компьютеры равноправны.

5) Технологии передачи данных, используемые в сетях:

а) точка-точка;

б) передача;

в) вещание (от одного ко многим).

6) Сети отделов – это:

а) локальные сети, имеющие выход в глобальную сеть Internet;

б) сети, которые используются сравнительно небольшой группой сотрудников, работающих в одном отделе предприятия.

в) локальные сети, не имеющие выход в глобальную сеть Internet и функционирующие без выделенного сервера.

7) Сети кампусов – это:

a) сети, объединяющие множество сетей различных отделов одного пред-приятия в пределах отдельного здания или в пределах одной территории:

б) подсети сетей отделов;

в) локальные сети, не имеющие выход в глобальную сеть Internet и функционирующие без выделенного сервера.

2 вариант

1) Сетевые кабели, обладающие наибольшей скоростью и качеством передачи данных:

а) витая пара;

б) оптоволокно;

в) коаксиальный кабель.

2) Какая из топологий использует метод доступа к среде на основе маркера:

а) звезда;

б) шина;

в) кольцо.

3) Какая из топологий не относится к смешанным?

а) шинно-звездообразная;

б) звездообразно-кольцевая;

в) шинно-кольцевая.

4) Другое название концентратора:

a) Hub;

б) Switch;

в) Router.

5) Эффективная длина сетевого кабеля витая пара?

а) 50 м;

б) 100 м;

в) 150 м;

г) 500 м.

6) Для чего скручивают провода витой пары?

#### а) чтобы компактнее разместить их в защитной оболочке;

б) для уменьшения помех, вызванных магнитными потоками;

в) для четкого разделения каждой пары проводов.

7) Стеклянное оптоволокно передает сигналы:

а) в одном направлении;

б) в двух направлениях.

Вопросы для проведения текущего контроля МДК 02.02 Технология разработки и защиты баз данных

1) Что такое база данных? Как Вы понимаете целостность данных? Какие Вы знаете способы поддержания целостности данных?

2) Что такое СУБД? Основные функции СУБД. Типовая организация СУБД. Привести примеры СУБД.

3) Реляционная модель. Реляционная модель. Основные понятия: отношение, кортеж, атрибут, домен, первичный ключ, внешний ключ. Дать определения.

4) Типы данных в InterBase. Перечислите и кратко охарактеризуйте. Привести примеры использования.

5) Язык запросов SQL. Характеристика языка и его особенности. Язык определения данных, основные команды.

6) SQL. Язык манипулирования данными, перечислите основные команды языка. Привести примеры.

7) Понятие модели данных. Какие модели данных Вы знаете? Кратко охарактеризовать каждую модель.

8) Перечислите и кратко охарактеризуйте команды SQL, которые позволяют работать с таблицами: создавать таблицу, изменять структуру, удалять таблицу.

9) Что такое индекс? Для чего используются индексы? Перечислить и кратко охарактеризовать команды языка SQL, которые позволяют работать с индексами.
10) Что такое нормализация? Что такое нормальная форма? Свойства нормальных

форм. Определения I, II, III нормальных форм. Плюсы и минусы нормализации.

11) Хранимые процедуры в Interbase. Назначение, применение.

12) Назначение и применение триггеров в Interbase. Примеры. Генераторы последовательностей, назначение, применение. Примеры.

13) Привилегии доступа к объектам баз данных. Защита данных от

несанкционированного доступа с использованием операторов Grant и Revoke.

14) Сервер баз данных InterBase. Команды для создания и модификации базы данных.

#### 3.3. Критерии оценивания

- 1. Содержание и объем материала, подлежащего проверке, определяется программой. При проверке усвоения материала нужно выявлять полноту, прочность усвоения обучающимися теории и умения применять ее на практике в знакомых и незнакомых ситуациях.
- 2. Основными формами проверки знаний и умений обучающихся по дисциплине являются письменная контрольная работа, самостоятельная работа, тестирование, устный опрос.
- 3. При оценке письменных и устных ответов преподаватель в первую очередь учитывает показанные обучающимися знания и умения. Оценка зависит также от наличия и характера погрешностей, допущенных обучающимися.
  - а. Среди погрешностей выделяются ошибки и недочеты. Погрешность считается ошибкой, если она свидетельствует о том, что обучающийся не овладел основными знаниями, умениями, указанными в программе.
  - b. К недочетам относятся погрешности, свидетельствующие о недостаточно полном или недостаточно прочном усвоении основных знаний и умений или об отсутствии знаний, не считающихся в программе основными. Недочетами также считаются: погрешности, которые не привели к искажению смысла полученного обучающимся задания или способа его выполнения; неаккуратная запись; небрежное выполнение чертежа.
  - с. Граница между ошибками и недочетами является в некоторой степени условной. При одних обстоятельствах допущенная обучающимися погрешность может рассматриваться преподавателем как ошибка, в другое время и при других обстоятельствах как недочет.
- 4. Задания для устного и письменного опроса обучающихся состоят из теоретических вопросов и задач.
  - а. Ответ на теоретический вопрос считается безупречным, если по своему содержанию полностью соответствует вопросу, содержит все необходимые теоретические факты и обоснованные выводы, а его изложение и письменная запись математически грамотны и отличаются последовательностью и аккуратностью.
  - b. Решение задачи считается безупречным, если правильно выбран способ решения, само решение сопровождается необходимыми объяснениями, верно выполнены нужные вычисления и преобразования, получен верный ответ, последовательно и аккуратно записано решение.
- 5. Оценка ответа обучающегося при устном и письменном опросе проводится по пятибалльной системе, т. е. за ответ выставляется одна из отметок: 1 (плохо), 2 (неудовлетворительно), 3 (удовлетворительно), 4 (хорошо), 5 (отлично).
- 6. Преподаватель может повысить отметку за оригинальный ответ на вопрос или оригинальное решение задачи, которые свидетельствуют о высоком математическом развитии обучающегося; за решение более сложной задачи или ответ на более сложный вопрос, предложенные обучающемуся дополнительно после выполнения им заданий.

#### Методические указания по выполнению практических работ

# Варианты заданий к практическим работам по СУБД

#### Вариант 1.

Складская система. База данных должна содержать следующую информацию: уникальный номер поставщика, фамилию, имя, отчество поставщика, название города местонахождения поставщика, а также уникальный номер детали, ее название, цвет, вес и название города хранения деталей этого типа.

#### Вариант 2.

Сведения об участниках конкурса бальных танцев. База данных должна содержать следующую информацию: фамилию, имя, отчество участника, город, фамилию тренера, оценки за каждый танец.

#### Вариант 3.

Сведения об успеваемости студентов. База данных должна содержать следующую информацию: фамилию, имя, отчество студента, номер группы, в которой обучается студент, название учебной дисциплины, номер задания, коэффициент сложности, оценку данного студента по данной дисциплине за данное задание от 0 до 1 (как доля сделанной работы).

#### Вариант 4.

Сведения о месячной зарплате рабочих. База данных должна содержать следующую информацию: фамилию, имя, отчество рабочего, название цеха, в котором он работает, дату поступления на работу. По заработной плате необходимо хранить информацию о ее размере, стаже работника, его разряде и должности.

#### Вариант 5.

Учет изделий, собранных в цехе за неделю. База данных должна содержать следующую информацию: фамилию, имя, отчество сборщика, количество изготовленных изделий за каждый день недели раздельно, название цеха, а также тип изделия и его стоимость.

## Вариант 6.

Учет изделий категорий A, B, C, собранных рабочим цеха за месяц. База данных должна содержать следующую информацию: фамилию, имя, отчество рабочего, название цеха, количество изделий по категориям, количество рабочих в цехе и фамилию начальника цеха.

#### Вариант 7.

Сведения об абонентах АТС. База данных должна содержать следующую информацию: фамилию, имя, отчество владельца телефона, год установки телефона, номер телефона, тип установки телефона (спаренный или нет), льготу (процентную скидку при оплате).

#### Вариант 8.

Сведения об ассортименте игрушек в магазине. База данных должна содержать следующую информацию: название игрушки, ее цену, количество, возрастную категорию детей, для которых она предназначена, а также название фабрики и города, где изготовлена игрушка.

Вариант 9.

Результаты сессии на первом курсе студентов АСХТ. База данных должна содержать следующую информацию: индекс группы, фамилию, имя, отчество студента, пол студента, семейное положение и оценки по пяти экзаменам.

Вариант 10.

Учет рейтинга теннисистов за 5 лет. Каждая запись содержит поля: фамилия, имя, отчество спортсмена, пол, год рождения, фамилия, имя, отчество тренера, названия стран и пять полей с рейтингом.

Вариант 11.

Сведения о рейсах Аэрофлота. База данных должна содержать следующую информацию: номер рейса, пункт назначения, время вылета, время прибытия, количество свободных мест, тип самолета и его вместимость.

#### Вариант 12.

Сведения об ассортименте обуви в магазине. База данных должна содержать следующую информацию: артикул, наименование обуви, количество пар, стоимость одной пары, имеющиеся размеры, название фабрики и срок поставки обуви в магазин.

Вариант 13.

Сведения о нападающих команд "Спартак" и "Динамо". База данных должна содержать следующую информацию: фамилию, имя, отчество, название команды, дату приема в команду, число заброшенных шайб, количество голевых передач, штрафное время и количество сыгранных матчей.

Вариант 14.

Сведения о выборе дисциплины студентом. База данных должна содержать следующую информацию: фамилию, имя, отчество студента, номер зачетной книжки и сведения о том, живет ли студент в общежитии, индекс группы, а также пять дисциплин (1 - желает изучать, 0 - не желает).

Вариант 15.

Журнал регистрации расходов в бухгалтерии. База данных должна содержать следующую информацию: номер пункта, дату перечисления, название организацииполучателя, ее адрес и сведения о том, является ли организация коммерческой, а также вид затрат перечисления и общую сумму перечисления.

Вариант 16.

Учет оптовых продаж. База данных должна содержать следующую информацию: наименование товара, цену единицы товара и дату его поступления, номер партии, размер партии, названии фирмы-покупателя, размер проданной партии, цену единицы товара и дату продажи.

Вариант 17.

Учет лекарств База данных содержать следующую В аптеке. должна информацию: наименование лекарства, стоимость одной единицы, количество единиц, дату название фабрики, где изготовления, срок годности, а также производится данное лекарство, ее адрес.

Вариант 18. Сведения 0 ветеранах спорта. Ассоциация ветеранов спорта Всероссийские проводит соревнования ветеранов. Для организации составляются соревнований списки используются участников, которые размещения для

спортсменов в гостиницах. Для каждого спортсмена указывается гостиница, номер комнаты и количество мест в комнате. Для нужд самой ассоциации ветеранов спорта необходимо хранить информацию следующего вида: фамилию, имя, отчество спортсмена, возрастную группа, название города и вид спорта.

#### Вариант 19.

Учет рождаемости в роддоме. База данных должна содержать следующую информацию: фамилию, имя, отчество матери, пол ребенка, его вес, рост и дату рождения ребенка, а также ФИО лечащего врача и номер палаты, в которой находится мать ребенка.

#### Вариант 20.

Сведения об обучающихся на курсах повышения квалификации. База данных должна содержать следующую информацию: фамилию, имя, отчество слушателя, его пол и адрес, тип организации (коммерческая, государственная и т.д.), наименование организации, должность слушателя и оценки по прослушанным дисциплинам (маркетинг, финансы и кредит) для каждого слушателя.

#### Вариант 21.

Сведения о размере стипендии студента. База данных должна содержать следующую информацию: фамилию, имя, отчество студента, группу, адрес, по которому проживает студент, размер стипендии, а также фамилию преподавателя, читаемую дисциплину, дату экзамена и оценку, полученную студентом.

#### Вариант 22.

Учет поступления больных. База данных должна содержать следующую информацию: фамилию, имя, отчество больного, его пол, дату рождения, дата поступления, начальный диагноз, степень тяжести состояния больного, номер палаты, куда был помещен больной, и фамилию, имя, отчество лечащего врача.

#### Вариант 23.

Учет призывников. База данных должна содержать следующую информацию: фамилию, отчество призывника, рождения, адрес, семейное ИМЯ, год его положение, прохождения медкомиссии, заключение о пригодности дату к службе.

#### Вариант 24.

Учет золотых изделий в ювелирном магазине. База данных должна содержать следующую информацию: вид изделия, его вес, пробу, дату поступления и стоимость, а также фамилию, имя, отчество мастера-изготовителя, стаж его работы и разряд (1,2,3).

# Практическая работа работа 1

Tema: Ознакомление с основными особенностями СУБД Microsoft SQL Server и возможностями интегрированной среды Microsoft SQL Server Management Studio. Создание базы данных и объектов базы данных.

Цель работы: 1) формирование навыков работы с СУБД Microsoft SQL Server;

2) изучение основных приемов работы при создании базы данных и

объектов

#### БД

# Описание задачи, рассматриваемой в лабораторной работе

Некоторая фирма приобретает товары у различных поставщиков (как юридических, так и физических лиц). Приобретение товаров осуществляется партиями и оформляется в виде договоров на поставку. Каждый договор на поставку товара имеет уникальный номер и может быть заключен только с одним поставщиком. В документах по каждому договору для каждого товара указываются: наименование, размер поставленной партии и цена

Для хранения и обработки подобной информации средствами СУБД Microsoft SQL Server необходимо создать базу данных.

# Методические рекомендации по выполнению лабораторной работы. I. Создание базы данных

1. Создать на диске компьютера (D:, E: и т.п.) каталог с произвольным именем (например, E:\LABMSSQL)

- 2. Запустить Microsoft SQL Server Management Studio, для чего:
- в панели задач выбрать пункт Microsoft SQL Server 2012;
- выбрать подпункт SQL Server Management Studio;
- в окне подключения (рисунок 1.1) нажать кнопку Connect( Соединить);

3. После появления на экране среды Microsoft SQL Server Management Studio в окне Object Explorer выбрать пункт Databases, нажать правую кнопку мыши и в появившемся меню выбрать пункт New Database. В результате на экране появится окно, позволяющее ввести основные параметры новой базы данных. Необходимо ввести имя новой базы данных – delivery и определить место размещения файлов -E:\LABMSSQL (рисунок 1.2). После ввода данных нажать кнопку OK. Новая база данных появится в списке баз данных в окне Object Explorer (рисунок 1.3).

| <u>Т</u> ип сервера:  | Компонент Database Engine    |   |
|-----------------------|------------------------------|---|
| Имя сер <u>в</u> ера: | SOL                          | - |
| Проверка подлинности: | Проверка подлинности Windows | - |
| Имя пользователя.     | SQLVAg/Hesicorparop          |   |
| Пародь:               | 1                            |   |

| New Database                                                                       |                                                |            |                     |                   |                      |             |           | 101 |
|------------------------------------------------------------------------------------|------------------------------------------------|------------|---------------------|-------------------|----------------------|-------------|-----------|-----|
| inlect a page                                                                      | Surpt - Di                                     | Help       |                     |                   |                      |             |           |     |
| Flegoup:                                                                           | Database name<br>Owner:<br>IT: Use full-text i | indexing   | deivery<br>tdefault |                   |                      |             |           |     |
|                                                                                    | Logical Name                                   | File Turne | Flemo.o             | Initial Size (MR) | Automoth             | Path        | File Name | _   |
|                                                                                    | delivery                                       | Data       | FRIMARY             | 3                 | Be1 MB selected      | ENLARMSSOL  |           | _   |
|                                                                                    | delivery log                                   | Log        | Not Applicable      | 1                 | By 10 percent, unest | ENLABMISSOL | 7         |     |
| Server:<br>ASU-17-14<br>Domestion:<br>ASU-17-14/vada<br>View correction peopleties |                                                |            |                     |                   |                      |             |           |     |
| The Print                                                                          | 4                                              |            |                     |                   |                      |             |           |     |
|                                                                                    |                                                |            |                     |                   |                      |             | Add Reno  | we  |
|                                                                                    |                                                |            |                     |                   |                      |             | OK. Cano  | ei  |

# Рисунок 1.2

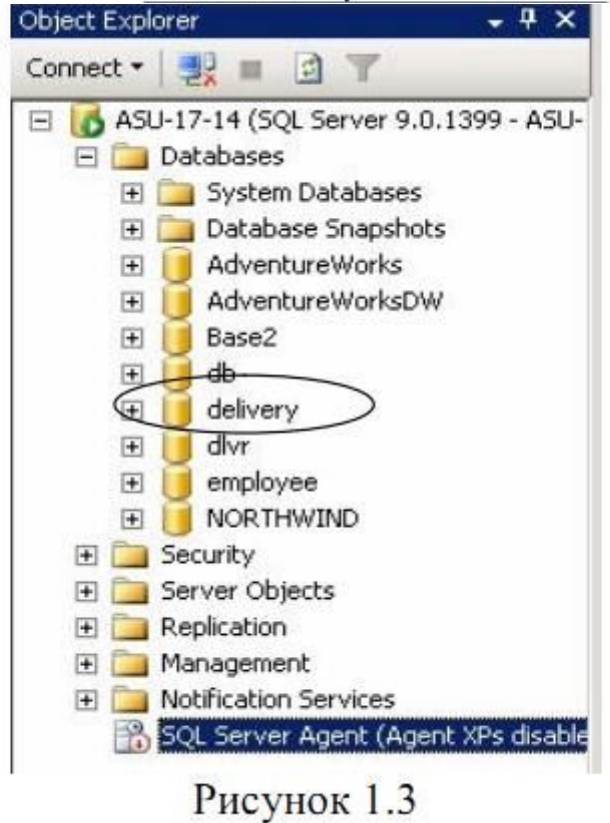

4. Выбрать созданную базу данных и раскрыть список ее объектов (рисунок 1.4).

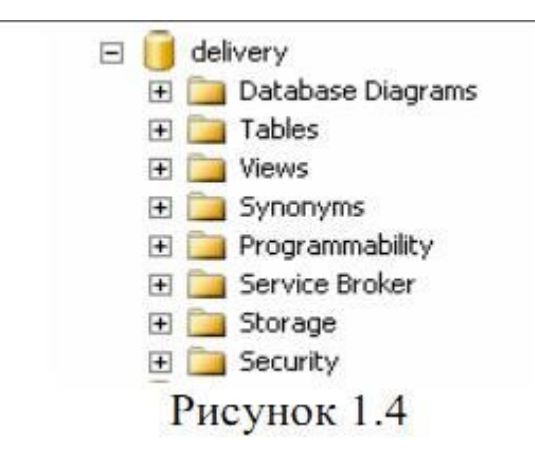

5. В списке объектов базы данных щелкнуть правой кнопкой мыши по пункту Tables и в появившемся меню выбрать пункт New Table. Ввести поля новой таблицы (рисунок 1.5), определив при этом типы данных и ключевое поле (для этого нужно щелкнуть по полю правой кнопкой мыши и выбрать в меню соответствующий пункт (рисунок 1.6)).

|   | Column Name   | Data Type | Allow Nulls |
|---|---------------|-----------|-------------|
| 8 | КодПоставщика | int       |             |
|   | Адрес         | text      |             |
| • | Примечание    | text      | 2           |
|   |               |           |             |

Рисунок 1.5

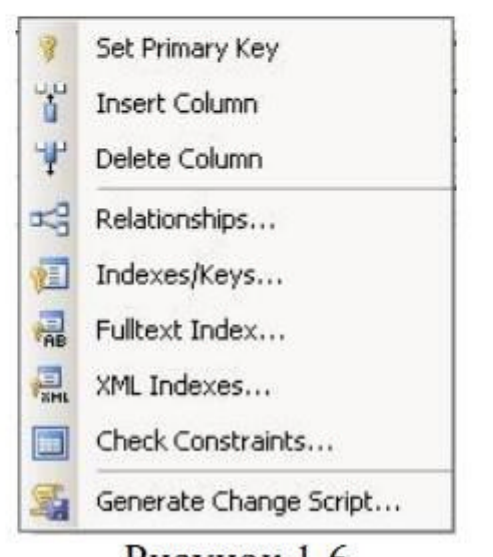

6. Закрыть вкладку со структурой новой таблицы. Сохранить новую таблицу с именем «Поставщики» (без кавычек).

7. Аналогично создать таблицы «Физические Лица» и «Юридические Лица». Их структуры приведены на рисунках 1.7 и 1.8 соответственно.

|    | Column Name        | Data Type | Allow Nulls |
|----|--------------------|-----------|-------------|
| 18 | КодПоставщика      | int       |             |
|    | Фамилия            | char(20)  |             |
|    | Имя                | char(20)  |             |
|    | Отчество           | char(20)  |             |
|    | НомерСвидетельства | char(10)  |             |
|    |                    |           |             |

# Рисунок 1.7

|    | Column Name           | Data Type | Allow Nulls |
|----|-----------------------|-----------|-------------|
| P8 | КодПоставщика         | int       |             |
|    | Название              | char(20)  |             |
|    | НалоговыйНомер        | char(20)  |             |
|    | НомерСвидетельстваНДС | char(10)  | ~           |
|    |                       |           |             |

# Рисунок 1.8

8. Создать таблицу «Договоры». Структура таблицы приведена на рисунке 1.9. Особенностью этой таблицы является то, что для поля «Номер Договора» должно быть установлено свойство автоприращения (autoincrement) начальным значением 1 и шагом изменения 1. Для этого в Microsoft SQL Server используется свойство Identity. Необходимо изменить значение свойства так, как показано на рисунке 1.10.

|    | Column Name   | Data Type | Allow Nulls |  |
|----|---------------|-----------|-------------|--|
| 18 | НомерДоговора | int       |             |  |
|    | ДатаДоговора  | datetime  | <b>N</b>    |  |
|    | КодПоставщика | int       |             |  |
|    | Комментарий   | text      | V           |  |
|    |               |           |             |  |

Рисунок 1.9

| olumn Properties              |     |
|-------------------------------|-----|
| <b>∷</b> 2↓                   |     |
| Has Non-SQL Server Subscriber | No  |
| Identity Specification        | Yes |
| (Is Identity)                 | Yes |
| Identity Increment            | 1   |
| Identity Seed                 | 1   |
| Indexable                     | Yes |
| Merge-published               | No  |

# Рисунок 1.10

9. Создать таблицу «Поставлено». Структура таблицы приведена на рисунке 1.11. Особенностью таблицы является составной первичный ключ. Для его создания нужно выделить ключевые поля (мышью, при прижатой клавише Shift) и затем определить их как ключевые.

|   | Column Name   | Data Type     | Allow Nulls |
|---|---------------|---------------|-------------|
| 1 | НомерДоговора | int           |             |
| 8 | Товар         | char(20)      |             |
|   | Количество    | decimal(5, 0) |             |
|   | Цена          | decimal(8, 2) |             |
|   |               |               |             |
|   | D             |               |             |

Рисунок 1.11

10. В результате создания таблиц структура созданной базы данных будет иметь вид (рисунок 1.12). В том случае, если список таблиц не отображается, можно щелкнуть правой кнопкой мыши по имени базы данных и в появившемся меню выбрать пункт Refresh.

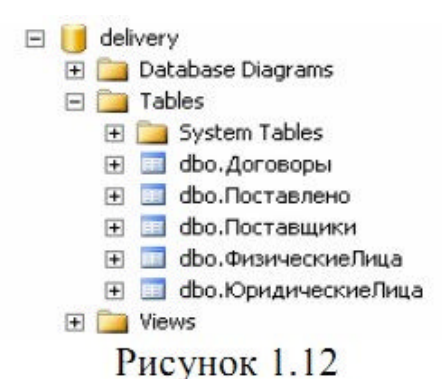

11. Теперь между созданными таблицами нужно установить связи. Это, в частности, можно сделать, используя визуальные средства. Для этого необходимо создать диаграмму базы данных. Для создания диаграммы нужно щелкнуть правой кнопкой мыши по пункту Database Diagrams (рисунок 1.12) и в появившемся меню выбрать пункт New Database Diagram. Затем нужно последовательно добавить в состав диаграммы таблицы, выбирая их из списка и нажимая кнопку Add (рисунок 1.13).

| Add Table                                                                 |         |     | ? ×   |
|---------------------------------------------------------------------------|---------|-----|-------|
| Tables                                                                    |         |     |       |
| Договоры<br>Поставлено<br>Поставщики<br>ФизическиеЛица<br>ЮридическиеЛица |         |     |       |
|                                                                           | Refresh | Add | Close |

12. После включения таблиствоскав диаграммы нужно связать их ключевые поля. Для этого нужно выбрать с помощью мыши ключевое поле в родительской таблице и, не отпуская кнопку мыши, тянуть указатель мыши к дочерней таблице. В

результате установления связи на экран будет выведено окно, отображающее имя связи и связываемые поля (рисунок 1.14). Этот пример отображает установление связи

между таблицами «Поставщики» и «Юридические Лица». Подтвердив параметры связи, пользователь затем может подтвердить или изменить параметры внешнего ключа и тип отношений ссылочной целостности (рисунок 1.15).

| FK_ФизическиеЛица_Поставщи                                                     | ки                                                                                                    |                                                                                                    |                                                                                                    |
|--------------------------------------------------------------------------------|----------------------------------------------------------------------------------------------------|----------------------------------------------------------------------------------------------------|----------------------------------------------------------------------------------------------------|
| Primary key table:                                                             |                                                                                                    | Foreign key table:                                                                                                    |                                                                                                    |
| Поставщики                                                                     |                                                                                                    | ФизическиеЛица                                                                                                    |                                                                                                    |
| ——<br>КодПоставщика                                                            |                                                                                                    | КодПоставщика                                                                                                    |                                                                                                    |
|                                                                                |                                                                                                    |                                                                                                    |                                                                                                    |
|                                                                                | Puevu                                                                                                    | ок 1.14                                                                                                    | Cancel                                                                                                    |
| Foreign Key Relationship                                                       | Рисун                                                                                                    | ок 1.14                                                                                                    | Cancel                                                                                                    |
| Foreign Key Relationship<br>elected Relationship:<br>FK_ФизическиеЛица_Постави | Рисун<br>Editing p<br>Specifica<br>will be ad                                                                                                    | OK 1.14<br>roperties for new relation<br>stion' property needs to<br>ccepted.                                                                                                    | Cancel<br>Onship. The 'Tables And Columns<br>be filled in before the new relationsh                                                      |
| Foreign Key Relationship<br>elected Relationship:<br>FK_ФизическиеЛица_Постави | Рисун<br>Editing p<br>Specifica<br>will be ad                                                                                                    | OK 1.14<br>roperties for new relation<br>stion' property needs to<br>ccepted.                                                                                                    | Cancel                                                                                                    |
| Foreign Key Relationship<br>elected Relationship:<br>FK_ФизическиеЛица_Постави | Рисун<br>Editing p<br>Specifica<br>will be ad                                                                                                    | OK 1.14<br>roperties for new relation<br>stion' property needs to<br>ccepted.<br>eral)                                                                                                    | Cancel                                                                                                    |
| Foreign Key Relationship<br>elected Relationship:<br>FK_ФизическиеЛица_Постави | Рисун<br>Editing p<br>Specifica<br>will be ad<br>Check                                                                                                    | ОК<br>ОК 1.14<br>roperties for new relation<br>stion' property needs to<br>ccepted.<br>eral)<br>Existing Data On Creat<br>s And Columns Specifica                                                                                                    | Cancel                                                                                                    |
| Foreign Key Relationship<br>elected Relationship:<br>FK_ФизическиеЛица_Постави | Рисун<br>Editing p<br>Specifica<br>will be ad<br>E (Gen<br>Check<br>E Tables<br>E Data                                                                                           | OK<br>OK 1.14<br>roperties for new relation<br>stion' property needs to<br>ccepted.<br>eral)<br>(Existing Data On Creat<br>s And Columns Specifica<br>base Designer                                                                                                    | Cancel                                                                                                    |
| Foreign Key Relationship<br>elected Relationship:<br>FK_ФизическиеЛица_Постави | Рисун<br>Editing p<br>Specifica<br>will be ad<br>E (Gen<br>Check<br>E Tables<br>Enform                                                                                           | OK 1.14<br>roperties for new relation<br>stion' property needs to<br>ccepted.<br>eral)<br>(Existing Data On Creat<br>s And Columns Specifica<br>base Designer<br>ce For Replication                                                                                                    | Cancel                                                                                                    |
| Foreign Key Relationship<br>elected Relationship:<br>FK_ФизическиеЛица_Постави | Рисун<br>Editing p<br>Specifica<br>will be ad<br>Enform<br>Enform<br>Enform                                                                                                    | OK<br>OK 1.14<br>roperties for new relatio<br>ation' property needs to<br>ccepted.<br>Existing Data On Creat<br>s And Columns Specifica<br>base Designer<br>ce For Replication<br>ce For Replication<br>ce Foreign Key Constrai                                                                               | Cancel Cancel Conship. The 'Tables And Columns be filled in before the new relationsh Yes Yes Yes                                        |
| Foreign Key Relationship<br>elected Relationship:<br>FK_ФизическиеЛица_Постави | Рисун<br>Editing p<br>Specifica<br>will be ad<br>Check<br>E Tables<br>Data<br>Enford<br>Enford<br>Enford<br>Enford                                                               | OK 1.14<br>roperties for new relation<br>ation' property needs to<br>ccepted.<br>Existing Data On Creat<br>s And Columns Specifica<br>base Designer<br>ce For Replication<br>ce Foreign Key Constrai<br>RT And UPDATE Specific.                                                                               | Cancel<br>Onship. The 'Tables And Columns<br>be filled in before the new relationsh<br>Yes<br>Yes                                        |
| Foreign Key Relationship<br>elected Relationship:<br>FK_ФизическиеЛица_Постави | Рисун<br>Editing p<br>Specifica<br>will be ad<br>Check<br>E Tables<br>I Data<br>Enford<br>Enford<br>Enford<br>Enford<br>Enford<br>Enford<br>Enford<br>Enford                     | OK 1.14<br>roperties for new relation<br>stion' property needs to<br>ccepted.<br>eral)<br>Existing Data On Creat<br>s And Columns Specifica<br>base Designer<br>ce For Replication<br>ce For Replication<br>ce Foreign Key Constrai<br>RT And UPDATE Specific-<br>tity                                        | Cancel Cancel Columns<br>onship. The 'Tables And Columns<br>be filled in before the new relationsh<br>Yes<br>Yes                         |
| Foreign Key Relationship<br>elected Relationship:<br>FK_ФизическиеЛица_Постави | Рисун<br>Editing p<br>Specifica<br>will be ad<br>Check<br>E Tables<br>Tables<br>I Data<br>Enford<br>Enford<br>Enford<br>Enford<br>Enford<br>Enford<br>Enford<br>Enford<br>Enford | OK 1.14<br>or 1.14<br>roperties for new relation<br>stion' property needs to<br>ccepted.<br>eral)<br>Existing Data On Creat<br>s And Columns Specifica<br>base Designer<br>ce For Replication<br>ce For Replication<br>ce For Replication<br>ce Foreign Key Constrai<br>RT And UPDATE Specific-<br>tity<br>e) | Cancel<br>onship. The 'Tables And Columns<br>be filled in before the new relationsh<br>Yes<br>Yes<br>Yes<br>FK_ФизическиеЛица_Поставщики |

×

# Рисунок 1.15

13. В результате установления связей между таблицами диаграмма может иметь вид (рисунок 1.15). Сформированную диаграмму можно закрыть и сохранить при этом с произвольным именем, например Diagram\_0. Эта диаграмма появится в общем списке диаграмм базы данных.

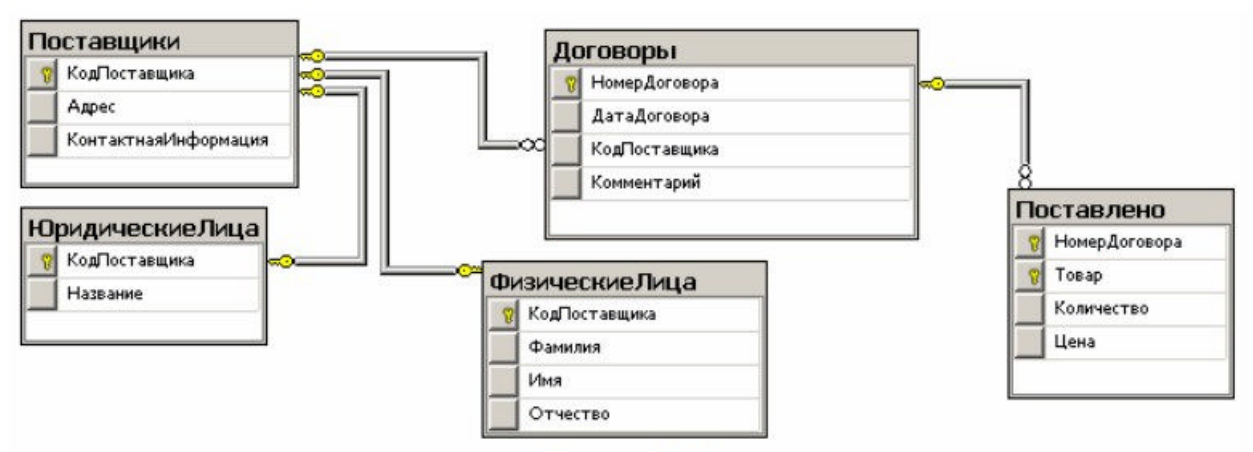

## Рисунок 1.16

14. С помощью диаграммы базы данных можно изменять структуру таблиц, устанавливать связи, дополнительные свойства полей и т.д. Предположим, что для поле «Количество» и «Цена» таблицы «Поставлено» необходимо реализовать требования, состоящие в том, что данные, хранящиеся в этих полях, должны быть положительными. Для этого вновь откроем диаграмму, щелкнем правой кнопкой мыши по таблице «Поставлено» и в появившемся меню выберем пункт Check Constraints.... В появившемся окне нужно нажать кнопку Add и ввести выражение для контроля и название (рисунок 1.17).

| СК_Поставлено_Количест<br>СК_Поставлено_Цена* | Ec | diting properties for new check<br>eeds to be filled in before the n | constraint. The 'Expression' property<br>new check constraint will be accepted. |
|-----------------------------------------------|----|----------------------------------------------------------------------|---------------------------------------------------------------------------------|
|                                               |    | (General)                                                            |                                                                                 |
|                                               |    | Expression                                                           | ([Количество]>0)                                                                |
|                                               |    | Database Designer                                                    |                                                                                 |
|                                               |    | Check Existing Data On Creal                                         | Yes                                                                             |
|                                               |    | Enforce For INSERTs And UPI                                          | Yes                                                                             |
|                                               |    | Enforce For Replication                                              | Yes                                                                             |
|                                               | Ξ  | Identity                                                             |                                                                                 |
|                                               |    | (Name)                                                               | СК_Поставлено_Количество                                                        |
|                                               |    | Description                                                          |                                                                                 |
|                                               |    |                                                                      |                                                                                 |
| <u> </u>                                      |    |                                                                      |                                                                                 |

# Рисунок 1.17

15. Аналогично можно сформировать контрольное выражение для поля «Цена». В этом случае выражение (Expression) будет иметь вид: ([Цена]>0), а имя (Name): СК\_Поставлено\_Цена. После внесения этих изменений диаграмму можно закрыть и сохранить.

16. После закрытия диаграммы необходимо проанализировать структурные изменения, сделанные в таблицах (появление новых ключей и т.д.). Для этого следует

проанализировать объекты каждой таблиц, последовательно открывая таблиц в списке таблиц.

# II. Ввод данных в таблицы базы данных

1. Для ввода информации в таблицу нужно выбрать таблицу в списке таблиц, щелкнув по ней правой кнопкой мыши, и в появившемся меню выбрать пункт Open Table. В результате таблица будет выведена на экран в виде, позволяющем вводить новые данные или корректировать введенные ранее.

2. Используя интерактивные средства SQL Server Management Studio необходимо ввести в таблицы базы данных информацию, приведенную на рисунках 1.18 – 1.22.

|   | КодПоставщика                      | Адрес                              | Примечание                            |
|---|------------------------------------|------------------------------------|---------------------------------------|
| • | 1 г.Харьков, пр. Ленина, 55, к.108 |                                    | тел. 32-18-44                         |
|   | 2                                  | г. Киев, пр. Победы, 154, к. 3     |                                       |
|   | 3                                  | г. Харьков, ул. Пушкинская, 77     | тел.33-33-44, 12-34-56, факс 22-12-33 |
|   | 4                                  | г. Одесса, ул. Дерибасовская, 75   |                                       |
|   | 5                                  | г. Полтава, ул. Ленина, 15, кв. 43 |                                       |
| * | NULL                               | NULL                               | NULL                                  |

Рисунок 1.18 - Данные, введенные в таблицу «Поставщики»

|   | КодПоставщика | Фамилия | Имя    | Отчество   | НомерСвидетельства |
|---|---------------|---------|--------|------------|--------------------|
| • | 1             | Петров  | Павел  | Петрович   | 12345678           |
|   | 3             | Иванов  | Илья   | Ильич      | 00123987           |
|   | 5             | Сидоров | Сергей | Степанович | 09876541           |
| * | NULL          | NULL    | NULL   | NULL       | NULL               |

Рисунок 1.19 - Данные, введенные в таблицу «ФизическиеЛица»

|   | КодПоставщика | Название          | НалоговыйНомер | НомерСвидетельстваНДС |
|---|---------------|-------------------|----------------|-----------------------|
| • | 2             | ООО "Интерфрут"   | 00123987       | 19848521              |
|   | 4             | ЗАО "Транссервис" | 29345678       | 25912578              |
| * | NULL          | NULL              | NULL           | NULL                  |

Рисунок 1.20 - Данные, введенные в таблицу «ЮридическиеЛица»

**Внимание!** При вводе данных в таблицу «Договоры» следует учитывать, что номер каждого договора определяется автоматически.

|    | НомерДоговора | ДатаДоговора       | КодПоставщика | Комментарий                                   |
|----|---------------|--------------------|---------------|-----------------------------------------------|
| ۱. | 1             | 01.09.1999 0:00:00 | 1             | Основание - накладная № 34 от 30/08/99        |
|    | 2             | 10.09.1999 0:00:00 | 1             | Основание – счет-фактура № 08-78 от 28/08/99  |
| į. | 3             | 10.09.1999 0:00:00 | 3             | Основание – счет-фактура № 08-178 от 29/08/99 |
|    | 4             | 23.09.1999 0:00:00 | 3             | Основание – заказ № 56 от 28/08/99            |
| 0  | 5             | 24.09.1999 0:00:00 | 2             | Основание – накладная № 74 от 11/09/99        |
|    | 6             | 01.10.1999 0:00:00 | 1             | Основание – счет-фактура № 09-12 от 28/09/99  |
| į. | 7             | 02.10.1999 0:00:00 | 2             | Основание – накладная № 85 от 21/09/99        |
| *  | NULL          | NULL               | NULL          | NULL                                          |

Рисунок 1.21 - Данные, введенные в таблицу «Договоры»

|   | НомерДоговора | Товар           | Количество | Цена    |
|---|---------------|-----------------|------------|---------|
| • | 1             | Видеомагнитофон | 12         | 722,33  |
|   | 1             | Компьютер       | 24         | 1554,22 |
|   | 1             | Магнитофон      | 25         | 655,12  |
|   | 1             | Стереосистема   | 12         | 220,45  |
|   | 1             | Телевизор       | 10         | 1253,45 |
|   | 2             | Видеомагнитофон | 8          | 450,67  |
|   | 2             | Компьютер       | 43         | 1453,18 |
|   | 2             | Магнитофон      | 5          | 455,14  |
| 2 | 2             | Стереосистема   | 11         | 511,43  |
|   | 3             | Магнитофон      | 11         | 544,00  |
|   | 3             | Монитор         | 85         | 545,32  |
|   | 3             | Телевизор       | 52         | 899,99  |
|   | 4             | Магнитофон      | 22         | 323,19  |
|   | 4             | Принтер         | 41         | 350,77  |
|   | 4             | Стереосистема   | 27         | 330,55  |
|   | 4             | Телевизор       | 56         | 990,56  |
| 2 | 5             | Видеомагнитофон | 17         | 850,12  |
|   | 5             | Магнитофон      | 33         | 585,67  |
|   | 5             | Монитор         | 44         | 590,23  |
|   | 5             | Телевизор       | 14         | 860,33  |
|   | 6             | Компьютер       | 32         | 1850.24 |
|   | 6             | Монитор         | 51         | 520,95  |
|   | 6             | Телевизор       | 34         | 810,15  |
|   | 7             | Компьютер       | 15         | 1234,56 |
|   | 7             | Монитор         | 22         | 389,75  |
|   | 7             | Телевизор       | 62         | 900,58  |
| * | NULL          | NULL            | NULL       | NULL    |

Рисунок 1.22 – Данные, введенные в таблицу «Поставлено»

# III. Отключение и подключение базы данных

В процессе работы с базой данных может возникнуть необходимость копирования файлов базы данных с целью создания резервной копии и т.д. В СУБД Microsoft SQL Server существует несколько способов создания копий баз данных.

Одним из простейших способов является отключение и подключение базы данных. Для отключения и подключения базы данных нужно выполнить следующую последовательность действий

1. Выбрать отключаемую базу данных (в данном случае – ранее созданную бузу данных delivery)

2. Щелкнуть по базе данных правой кнопкой мыши и в появившемся меню выбрать пункт Tasks. Этому пункту соответствует подменю, в котором нужно выбрать пункт Detach.... Затем в появившемся окне Detach Database нужно нажать

кнопку ОК. В результате отключенная база данных исчезнет из списка баз данных, а файлы базы данных станут доступными для выполнения файловых манипуляции.

3. Отключенную базу данных можно вновь подключить. Для этого в окне Object Explorer нужно щелкнуть правой кнопкой мыши по пункту Databases и в появившемся меню выбрать пункт Attach. Затем в появившемся окне Attach Databases нужно нажать кнопку Add и выбрать подключаемую базу данных, указав местоположение ее файлов. После этого нужно нажать кнопку OK. В результате база данных появится в списке баз данных

4. Проверить возможность работы с базой данных (т.е. наличие объектов вновь подключенной базы данных, наличие данных в таблицах и т.д.).

### IV. Сохранение результатов работы

Отключить базу данных. Сохранить файлы базы данных delivery.mdf, delivery\_log.ldf **Требования к отчету:** 

1) кратко описать основные этапы выполнения задания

2) изобразить структуру созданной базы данных и отношения между таблицами

3) описать введенную в базу данных информацию.

# Практическая работа работа 2

Тема: Создание объектов базы данных и ввод информации в базу данных на основе

использования средств языка SQL

Цель работы: 1) формирование навыков работы с СУБД Microsoft SQL Server;

2) изучение основных приемов работы при создании базы данных и

объектов

БД с использованием средств языка SQL.

#### Описание задачи, рассматриваемой в лабораторной работе

Некоторая фирма приобретает товары у различных поставщиков (как юридических, так

и физических лиц). Приобретение товаров осуществляется партиями и оформляется в виде договоров на поставку. Каждый договор на поставку товара имеет уникальный номер и может быть заключен только с одним поставщиком. В документах по каждому договору для каждого товара указываются: наименование, размер поставленной партии и цена

Для хранения и обработки подобной информации средствами СУБД Microsoft SQL Server необходимо создать базу данных.

Действия, рассмотренные в лабораторной работе 1, могут быть выполнены не только в интерактивном режиме, но и на основе использования языковых средств DDL и DML языка SQL. Для этого необходимо создать новую базу данных (например, с именем dlvr). Последовательность действий при создании базы данных аналогична действиям в лабораторной работе 1. Для размещения файлов базы данных можно указать тот же каталог.

#### Методические рекомендации по выполнению лабораторной работы. I. Использование средств DDL для работы с объектами базы данных

В среде SQL Server Management Studio работать с базой данных можно, используя непосредственно операторы языка SQL. Для этого необходимо создать один или несколько запросов. Каждый запрос может содержать произвольное количество операторов языка SQL. Рассмотрим последовательность действий при создании запроса, с помощью которого будут созданы таблицы базы данных и связи между ними.

1. На панели инструментов нажать кнопку New Query

2. Ввести текст запроса, приведенный на рисунке 2.1.

- 3. Выполнить запрос. Для этого на панели инструментов нужно нажать кнопку Execute. В том случае, если текст запроса не содержит ошибок, на экране появится окно Messages с сообщением Command(s) completed successfully. В противном случае будет выведена информация об имеющихся в тексте запроса ошибках.
- 4. В случае успешного выполнения запроса далее следует проверить наличие объектов базы данных. В том случае, если список таблиц сразу не отображается, можно щелкнуть правой кнопкой мыши по имени базы данных и в появившемся меню выбрать пункт Refresh.

```
USE dlvr
CREATE TABLE Поставщики (КодПоставщика int PRIMARY KEY,
                         Anpec text NOT NULL,
                         Примечание text)
CREATE TABLE ФИЗИЧЕСКИЕЛИЦА (КОДПОСТАВЩИКА int PRIMARY KEY,
                              Фамилия char (20) NOT NULL,
                             MMs char (20) NOT NULL,
                             Отчество char (20) NOT NULL,
                             НомерСвидетельства char (10)
              FOREIGN KEY (Kogfloctabuuka) REFERENCES Поставщики (Кодfloctabuuka))
CREATE TABLE ЮридическиеЛица (КодПоставщика int PRIMARY KEY,
                             Название char (20) NOT NULL,
                             НалоговыйНомер char (20),
                             НомерСвидетельстваНДС char (10)
              FOREIGN KEY (КодПоставщика) REFERENCES Поставщики (КодПоставщика))
CREATE TABLE Договоры (HomepДоговора int IDENTITY (1,1) PRIMARY KEY,
                       ДатаДоговора datetime,
                       КодПоставщика int NOT NULL,
                       Комментарий text
              FOREIGN KEY (Kogfloctabunka) REFERENCES Поставщики (Коgfloctabunka))
CREATE TABLE Поставлено (НомерДоговора int,
                         Товар char(20),
                        Количество decimal(4,0) NOT NULL CHECK (Количество>0),
                        Цена decimal(8,2) NOT NULL CHECK (Цена>0)
              FOREIGN KEY (НомерДоговора) REFERENCES Договоры (НомерДоговора)
              PRIMARY KEY (HomepДоговора, Tosap))
```

5. Созданный запрос можно закрыть и Сокраникь2с произвольным именем (например, SQLQuery\_create\_tables.sql) С помощью операторов DDL языка SQL можно не только создавать объекты базы данных, но и изменять структуру ранее созданных объектов. Предположим, что в таблице «Поставлено» размер поля «Количество» может не соответствовать реальным значениям хранимых данных. В связи с этим размер поля необходимо увеличить. Это можно сделать с помощью следующего запроса (рисунок 2.2)

use dlvr

ALTER TABLE Поставлено ALTER COLUMN Количество decimal (5,0) NOT NULL

# Рисунок 2.2

Последовательность действий при создании и выполнении запроса аналогична последовательности действий, рассмотренных выше. Созданный запрос можно закрыть и сохранить с произвольным именем (например, SQLQuery\_alter\_tables.sql)

Рассмотрим пример использования оператора ALTER TABLE. еще один Предположим, что после того, как база данных была создана, выяснилось, что каждый договор поставки также характеризуется формой оплаты. Форма оплаты определяет порядок взаиморасчетов с поставщиком за поставленную продукцию. Могут, например, использоваться такие типы оплаты как наличная или безналичная. Кроме того, в любой момент может появиться какая-то новая форма оплаты. Для того чтобы отразить в базе данных такое структурное изменение, необходимо создать таблицу Формы Оплаты с полями Код Формы Оплаты и Название Формы Оплаты и связать ее с таблицей Договоры.

Это можно сделать с помощью следующего запроса (рисунок 2.3). Последовательность действий при создании и выполнении запроса аналогична последовательности действий, рассмотренных выше. Созданный запрос можно закрыть и сохранить с произвольным именем (например, SQLQuery\_alter\_tables1.sql). После выполнения запроса обязательно нужно проверить наличие изменений в структуре базы данных.

use dlvr

CREATE TABLE ФормыОплаты (КодФормыОплаты int PRIMARY KEY, НазваниеФормыОплаты char(20) NOT NULL)

ALTER TABLE Договоры ADD КодформыОплаты int NULL FOREIGN KEY REFERENCES формыОплаты (КодформыОплаты)

# Рисунок 2.3

Рассмотренный запрос позволяет выполнить требуемое структурное изменение, однако указано явно будет имя созданного внешнего ключа не И определено произвольным образом. Это может создать определенные неудобства при работе с этим ключом (например, удалении). Поэтому рассмотрим внешним при его позволяющий измененный вариант предыдущего запроса, явно указать имя внешнего ключа. Текст запроса приведен на рисунке 2.4. Перед выполнением этого запроса необходимо удалить из базы данных сделанные с помощью предыдущего запроса структурные изменения – поле

Код Формы Оплаты из таблицы Договоры и таблицу Формы Оплаты. Последовательность действий при создании и выполнении запроса аналогична последовательности действий, рассмотренных выше. Созданный запрос можно акрыть и сохранить с произвольным именем (например, SQLQuery\_alter\_tables2.sql). После выполнения запроса обязательно нужно

проверить наличие изменений в структуре базы данных, в частности, имя созданного в таблице Договоры внешнего ключа.

```
use dlvr

CREATE TABLE формыОплаты (КодформыОплаты int PRIMARY KEY,

НазваниеформыОплаты char (20) NOT NULL)

ALTER TABLE Договоры ADD КодформыОплаты int NULL

CONSTRAINT FK_КодформыОплаты FOREIGN KEY REFERENCES формыОплаты (КодформыОплаты)

РИСУНОК 2.4
```

Теперь предположим, что эти структурные изменения оказались ненужными и, следовательно, созданную таблицу и связь требуется удалить. Это также можно сделать с помощью оператора ALTER TABLE. Текст запроса, с помощью которого производится такое удаление, приведен на рисунке 2.5. Последовательность действий при создании выполнении запроса аналогична последовательности действий, рассмотренных выше. Созданный запрос можно

закрыть и сохранить с произвольным именем (например, SQLQuery\_alter\_drop.sql). После выполнения запроса обязательно нужно проверить наличие изменений в структуре базы данных.

use dlvr

ALTER TABLE Договоры DROP CONSTRAINT FK\_КодформыОплаты ALTER TABLE Договоры DROP COLUMN КодформыОплаты

DROP TABLE ФормыОплаты

Рисунок 2.5

# II. Использование средств DML для ввода информации в таблицы базы данных

Запросы могут содержать не только операторы DDL, но и операторы DML. Это позволяет реализовать основные операции манипулирования данными. Рассмотрим последовательность действий при создании запроса, с помощью которого в таблицы созданной базы данных будет введена информация.

1. На панели инструментов нажать кнопку New Query.

2. Ввести текст запроса, приведенный на рисунках 2.6 – 2.8.

USE dlvr

INSERT INTO Поставщики (КодПоставщика, Адрес, Примечание) VALUES (1,'г.Харьков, пр. Ленина, 55, к.108','тел. 32-18-44'); INSERT INTO Поставщики (КодПоставщика, Адрес, Примечание) VALUES (2,'г. Киев, пр. Победы, 154, к. 3',''); INSERT INTO Поставщики (КодПоставщика, Адрес, Примечание) VALUES (3, 'г. Харьков, ул. Пушкинская, 77', 'тел.33-33-44, 12-34-56, факс 22-12-33'); INSERT INTO Поставщики (КодПоставщика, Адрес, Примечание) VALUES (4,'г. Одесса, ул. Дерибасовская, 75',''); INSERT INTO Поставщики (КодПоставщика, Адрес, Примечание) VALUES (5,'г. Полтава, ул. Ленина, 15, кв. 43',''); INSERT INTO ФизическиеЛица VALUES (3, 'Иванов', 'Илья', 'Ильич', '00123987'); INSERT INTO ФизическиеЛица VALUES (1, 'Петров', 'Павел', 'Петрович', '12345678'); INSERT INTO ФизическиеЛица VALUES (5, 'Сидоров', 'Сергей', 'Степанович', '09876541'); INSERT INTO ЮридическиеЛица VALUES (2,'000 "Интерфрут"','00123987','19848521'); INSERT INTO ЮридическиеЛица VALUES (4,'ЗАО "Транссервис"','29345678','25912578');

## Рисунок 2.6

INSERT INTO Договоры (ДатаДоговора, КодПоставщика, Комментарий) VALUES ('19990901',1,'Основание - накладная № 34 от 30/08/99'); INSERT INTO Договоры (ДатаДоговора, КодПоставщика, Комментарий) VALUES ('1999/09/10',1,'Основание - счет-фактура № 08-78 от 28/08/99'); INSERT INTO Договоры (ДатаДоговора, КодПоставщика, Комментарий) VALUES ('19990910',3,'Основание - счет-фактура № 08-178 от 29/08/99'); INSERT INTO Договоры (ДатаДоговора, КодПоставщика, Комментарий) VALUES ('19990923',3,'Основание - заказ № 56 от 28/08/99'); INSERT INTO Договоры (ДатаДоговора, КодПоставщика, Комментарий) VALUES ('19990923',3,'Основание - заказ № 56 от 28/08/99'); INSERT INTO Договоры (ДатаДоговора, КодПоставщика, Комментарий) VALUES ('19990924',2,'Основание - накладная № 74 от 11/09/99'); INSERT INTO Договоры (ДатаДоговора, КодПоставщика, Комментарий) VALUES ('1999/10/01',1,'Основание - счет-фактура № 09-12 от 28/09/99'); INSERT INTO Договоры (ДатаДоговора, КодПоставщика, Комментарий) VALUES ('1999/10/01',1,'Основание - счет-фактура № 09-12 от 28/09/99'); INSERT INTO Договоры (ДатаДоговора, КодПоставщика, Комментарий) VALUES ('1999/10/01',1,'Основание - счет-фактура № 09-12 от 28/09/99'); INSERT INTO Договоры (ДатаДоговора, КодПоставщика, Комментарий) VALUES ('19991002',2,'Основание - накладная № 85 от 21/09/99');

Рисунок 2.7

| INSEDT | INTO | Поставлено                                                                                                    | VALUES              | (1  Temesuson! 10 1253 45) -                                                                                                    |
|--------|------|----------------------------------------------------------------------------------------------------|---------------------|----------------------------------------------------------------------------------------------------|
| INSERT | THIT | поставлено                                                                                                    | VALUES              | (1, TENEBRSOP , 10, 1255.45);                                                                                                    |
| INSERT | INTO | Поставлено                                                                                                    | VALUES              | (1, 'Марнитофон', 25, 655.12);                                                                                                    |
| INSERT | INTO | Поставлено                                                                                                    | VALUES              | (1, 'Видеомагнитофон', 12, 722.33);                                                                                                    |
| INSERT | INTO | Поставлено                                                                                                    | VALUES              | (2, 'Стереосистема', 11, 511.43);                                                                                                    |
| INSERT | INTO | Поставлено                                                                                                    | VALUES              | (2, 'Марнитофон', 5, 455.14);                                                                                                    |
| INSERT | INTO | Поставлено                                                                                                    | VALUES              | (2, 'Видеомагнитофон', 8, 450.67);                                                                                                    |
| INSERT | INTO | Поставлено                                                                                                    | VALUES              | (1, 'Стереосистема', 12, 220.45);                                                                                                    |
| INSERT | INTO | Поставлено                                                                                                    | VALUES              | (1, 'Компьютер', 24, 1554.22);                                                                                                    |
| INSERT | INTO | Поставлено                                                                                                    | VALUES              | (2, 'Компьютер', 43, 1453.18);                                                                                                    |
| INSERT | INTO | Поставлено                                                                                                    | VALUES              | (3, 'Телевизор', 52, 899.99);                                                                                                    |
| INSERT | INTO | Поставлено                                                                                                    | VALUES              | (3, 'Марнитофон', 11, 544.00);                                                                                                    |
| INSERT | INTO | Поставлено                                                                                                    | VALUES              | (3, 'Монитор', 85, 545.32);                                                                                                    |
| INSERT | INTO | Поставлено                                                                                                    | VALUES              | (4, 'Телевизор', 56, 990.56);                                                                                                    |
| INSERT | INTO | Поставлено                                                                                                    | VALUES              | (4, 'Марнитофон', 22, 323.19);                                                                                                    |
| INSERT | INTO | Поставлено                                                                                                    | VALUES              | (4, 'Принтер', 41, 350.77);                                                                                                    |
| INSERT | INTO | Поставлено                                                                                                    | VALUES              | (5, <b>'Телевизор'</b> , 14, 860.33);                                                                                                    |
| INSERT | INTO | Поставлено                                                                                                    | VALUES              | (5, 'Марнитофон', 33, 585.67);                                                                                                    |
| INSERT | INTO | Поставлено                                                                                                    | VALUES              | (5, 'Видеомагнитофон', 17, 850.12);                                                                                                    |
| INSERT | INTO | Поставлено                                                                                                    | VALUES              | (4, 'Стереосистема', 27, 330.55);                                                                                                    |
| INSERT | INTO | Поставлено                                                                                                    | VALUES              | (5, 'Монитор', 44, 590.23);                                                                                                    |
| INSERT | INTO | Поставлено                                                                                                    | VALUES              | (6, 'Телевизор', 34, 810.15);                                                                                                    |
| INSERT | INTO | Поставлено                                                                                                    | VALUES              | (6, 'Компьютер', 32, 1850.24);                                                                                                    |
| INSERT | INTO | Поставлено                                                                                                    | VALUES              | (6, 'Монитор', 51, 520.95);                                                                                                    |
| INSERT | INTO | Поставлено                                                                                                    | VALUES              | (7, 'Телевизор', 62,900.58);                                                                                                    |
| INSERT | INTO | Поставлено                                                                                                    | VALUES              | (7, 'Компьютер', 15, 1234, 56):                                                                                                    |
| INSERT | INTO | Поставлено                                                                                                    | VALUES              | (7. 'Монитор', 22.389.75):                                                                                                    |
|        |      | A CONTRACTOR AND A CONTRACTOR AND A CONT | a second to and fur | and the second second sec |

# Рисунок 2.8

3. Выполнить запрос. Для этого на панели инструментов нужно нажать кнопку Execute. В том случае, если текст запроса не содержит ошибок, на экране появится окно Messages сообщениями типа (1 row(s) affected). В противном случае будет выведена информация об имеющихся в тексте запроса ошибках.

4. В случае успешного выполнения запроса далее следует проверить наличие информации в таблицах базы данных. Для этого нужно выбрать таблицу, щелкнув по ней правой кнопкой мыши, и в появившемся меню выбрать пункт Open Table.

5. Созданный запрос можно закрыть и сохранить с произвольным именем (например, SQLQuery\_insert.sql)

## III. Сопоставление созданных баз данных

В результате выполнения лабораторных работ 1 и 2 были созданы практически одинаковые базы данных. Тем не менее, в этих базах данных могут быть определенные отличия. Необходимо проанализировать объекты баз данных, выявить отличия (если таковые имеются) и установить причину их появления. Также необходимо создать в новой базе данных диаграмму. При создании диаграммы следует обратить внимание на то, что связи между таблицами в диаграмме

появляются автоматически при их добавлении в диаграмму. Сопоставить диаграмму с диаграммой, созданной в базе данных при выполнении лабораторной работы 1.

## IV. Сохранение результатов работы

Отключить базу данных. Сохранить файлы базы данных – dlvr.mdf, dlvr\_log.ldf Сохранить файлы, содержащие тексты запросов – SQLQuery\_create\_tables.sql, SQLQuery\_alter\_tables.sql, SQLQuery\_alter\_tables1.sql, SQLQuery\_alter\_tables2.sql, SQLQuery\_alter\_drop.sql, SQLQuery\_insert.sql

## Требования к отчету:

1) кратко описать основные этапы выполнения задания;

 2) привести текст запросов, реализованных при выполнении лабораторной работы, описать назначение операторов, особенности их структуры и использования;
 3) изобразить структуру созданной базы данных и отношения между таблицами;
 4) описать расхождения между базами данных, созданными результате выполнения лабораторных работ 1 и 2 и проанализировать причины появления этих расхождений.

# Практическая работа работа 3

Тема: Использование оператора SELECT языка SQL для обработки данных

Цель работы: 1) формирование навыков работы с СУБД Microsoft SQL Server; 2) изучение основных особенностей использования оператора

SELECT языка

SQL SQL при разработке запросов в среде SQL Server

Management

Studio, а также рассмотрение некоторых особенностей реализации оператора SELECT-SQL в языке Transact-SQL (T-SQL).

## Описание задачи, рассматриваемой в лабораторной работе

Некоторая фирма приобретает товары у различных поставщиков (как юридических, так

и физических лиц). Приобретение товаров осуществляется партиями и оформляется в виде договоров на поставку. Каждый договор на поставку товара имеет уникальный номер и может быть заключен только с одним поставщиком. В документах по каждому договору для каждого товара указываются: наименование, размер поставленной партии и цена.

## Методические рекомендации по выполнению лабораторной работы.

В лабораторных работах 1 и 2 была создана база данных, состоящая из нескольких таблиц, и заполнена данными. Для выполнения работы необходимо подключить эту базу данных.

Рассмотрим последовательность действий по созданию и выполнению запроса, позволяющего обрабатывать данные с помощью оператора SELECT-SQL на примере запроса 1.

#### Запрос 1

## Условие

Вывести на экран список товаров, поставленных поставщиком 1 (ЧП Иванов И.И.) по договору 1.

#### Создание и выполнение запроса.

1. На панели инструментов нажать кнопку New Query

2. Ввести текст запроса, приведенный на рисунке 3.1

USE delivery

SELECT Поставлено. НомерДоговора, Поставлено. Товар, Поставщики. \*, Договоры. ДатаДоговора FROM Поставлено, Договоры, Поставщики WHERE Договоры. НомерДоговора = Поставлено. НомерДоговора AND Поставщики. КодПоставщика = Договоры. КодПоставщика AND (Договоры. НомерДоговора = 1 AND Договоры. КодПоставщика = 1)

#### Рисунок 3.1

3. Нажать кнопку «Execute». В том случае, если в тексте запроса нет ошибок, будет выведен результат запроса. Этот результат может иметь вид (рисунок 3.2).

|   | Results 🚹 Messag | jes             |               |                                  |               |                         |
|---|------------------|-----------------|---------------|----------------------------------|---------------|-------------------------|
|   | НомерДоговора    | Товар           | КодПоставщика | Адрес                            | Примечание    | ДатаДоговора            |
| 1 | 1                | Видеомагнитофон | 1             | г.Харьков, пр. Ленина, 55, к.108 | тел. 32-18-44 | 1999-09-01 00:00:00.000 |
| 2 | 1                | Компьютер       | 1             | г.Харьков, пр. Ленина, 55, к.108 | тел. 32-18-44 | 1999-09-01 00:00:00.000 |
| 3 | 1                | Магнитофон      | 1             | г.Харьков, пр. Ленина, 55, к.108 | тел. 32-18-44 | 1999-09-01 00:00:00.000 |
| 4 | 1                | Стереосистема   | 1             | г.Харьков, пр. Ленина, 55, к.108 | тел. 32-18-44 | 1999-09-01 00:00:00.000 |
| 5 | 1                | Телевизор       | 1             | г.Харьков, пр. Ленина, 55, к.108 | тел. 32-18-44 | 1999-09-01 00:00:00.000 |

## Рисунок 3.2

4. Текст запроса можно сохранить в виде файла (например, SQLQuery01\_1.sql). В том случае, если в дальнейшем этот запрос нужно будет выполнить повторно или изменить, можно открыть файл запроса. Для этого в главном меню нужно выбрать пункт File, а затем в вертикальном меню выбрать пункт Open, подпункт File и выбрать соответствующий файл.

Как видно из текста запроса, этот запрос является многотабличным, причем таблицы соединяются на основе использования естественного соединения. В случае использования открытого соединения этот запрос имел бы вид (рисунок 3.3). Этот запрос также необходимо создать и выполнить для проверки работоспособности, а затем сохранить в файле с именем SQLQuery01 2.sql

USE delivery

SELECT Поставлено. НомерДоговора, Поставлено. Товар, Поставщики. \*, Договоры. ДатаДоговора FROM (Поставщики INNER JOIN Договоры ON Поставщики. КодПоставщика = Договоры. КодПоставщика) INNER JOIN Поставлено ON Договоры. НомерДоговора = Поставлено. НомерДоговора WHERE Договоры. НомерДоговора = 1 AND Договоры. КодПоставщика = 1

## Рисунок 3.3

Создание и выполнение остальных запросов выполняется аналогично. Поэтому далее будет приведено только условие каждого запроса и его текст.

Внимание! Все рассматриваемые запросы должны быть результативными (т.е. в результате выполнения запроса должны быть выведены одна или несколько записей).

Отсутствие результата запроса является признаком ошибок при построении запроса, несоответствия запроса имеющимся данным и т.д. Такой запрос нуждается в анализе и проверке.

#### Запрос 2

Вывести на экран список товаров, поставленных поставщиком 1 (ЧП Иванов И.И.) в период с 05/09/1999 по 12/09/1999.

Текст запроса приведен на рисунке 3.4

**USE** delivery

```
SELECT Договоры. НомерДоговора, Договоры. ДатаДоговора, Поставлено. Товар,
Поставлено. Цена, Поставщики.*
FROM (Поставщики INNER JOIN Договоры ON Поставщики. КодПоставщика = Договоры. КодПоставщика)
INNER JOIN Поставлено ON Договоры. НомерДоговора = Поставлено. НомерДоговора
WHERE Договоры. ДатаДоговора BETWEEN '19990905' and '19990912' AND
Поставщики. КодПоставщика = 1
```

#### Рисунок 3.4

Запрос можно сохранить в файле с именем SQLQuery02.sql Запрос 3

Вывести на экран список товаров, поставленных в 9 месяце 1999 года с выводом наименования поставщика и даты поставки. Текст запроса приведен на рисунке 3.5

USE delivery

```
SELECT Договоры. НомерДоговора, Договоры. ДатаДоговора, Поставлено. Товар,
Поставлено. Цена, Поставщики.*
FROM (Поставщики INNER JOIN Договоры ON Поставщики. КодПоставщика = Договоры. КодПоставщика)
INNER JOIN Поставлено ON Договоры. НомерДоговора = Поставлено. НомерДоговора
```

WHERE MONTH (Договоры, ДатаДоговора) =9 AND YEAR (Договоры, ДатаДоговора) =1999

#### Рисунок 3.5

Запрос можно сохранить в файле с именем SQLQuery03.sql

#### Запрос 4

Вывести на экран список договоров (номер, дата, название) и общую сумму по каждому договору (размер партии умножить на цену за штуку и просуммировать по договору). Список должен быть отсортирован в порядке возрастания номеров договоров. Текст запроса приведен на рисунке 3.6.

USE delivery

```
SELECT Договоры. НомерДоговора, Договоры. ДатаДоговора, Договоры. КодПоставщика, SUM (Цена*Количество) AS Сумма
```

FROM Договоры INNER JOIN Поставлено

ON Договоры.НомерДоговора = Поставлено.НомерДоговора

GROUP ВУ Договоры. НомерДоговора, Договоры. ДатаДоговора, Договоры. КодПоставщика ORDER ВУ Договоры. НомерДоговора

#### Рисунок 3.6

Запрос можно сохранить в файле с именем SQLQuery04.sql Запрос 5

Вывести на экран список договоров (номер, дата, название) и общую сумму по каждому договору (размер партии умножить на цену за штуку и просуммировать по договору). Список должен быть отсортирован в порядке возрастания общих сумм по каждому договору. После этого на список должно быть наложено условие фильтрации, состоящее в исключении из результата запроса записей, для которых номер договора меньше 4. Текст запроса приведен на рисунке 3.7.

USE delivery

SELECT Договоры. НомерДоговора, Договоры. ДатаДоговора, Договоры. КодПоставщика, SUM (Цена\*Количество) AS Сумма FROM Договоры INNER JOIN Поставлено ON Договоры. НомерДоговора = Поставлено. НомерДоговора WHERE Договоры. НомерДоговора > 3 GROUP BY Договоры. НомерДоговора, Договоры. ДатаДоговора, Договоры. КодПоставщика ORDER BY Договоры. НомерДоговора

#### Рисунок 3.7

Запрос можно сохранить в файле с именем SQLQuery05.sql

#### Запрос 6

Вывести на экран сведения о наибольшей по размеру партии товара во всех договорах с указанием поставщика, а также номера и даты договора. Текст запроса приведен на рисунке 3.8.

```
USE delivery

SELECT Договоры. НомерДоговора, Договоры. ДатаДоговора,

Договоры. Комментарий, Поставщики. *, Поставлено. Цена

FROM Договоры, Поставлено, Поставщики

WHERE Договоры. НомерДоговора = Поставлено. НомерДоговора AND

Договоры. КодПоставщика = Поставщики. КодПоставщика AND

Поставлено. Цена = (SELECT MAX(Поставлено. Цена) FROM Поставлено)
```

# Рисунок 3.8

Запрос можно сохранить в файле с именем SQLQuery06.sql Запрос 7

Вывести на экран список поставщиков (наименование и код), с которыми не было заключено ни одного договора. Текст запроса приведен на рисунке 3.9 Запрос можно сохранить в файле с именем SQLQuery07.sql

```
USE delivery
```

```
SELECT * FROM Поставщики
WHERE КодПоставщика NOT IN (SELECT КодПоставщика FROM Договоры)
```

Рисунок 3.9

#### Запрос 8

Вывести на экран список наименований поставленных товаров с указанием средней цены поставки за единицу (вне зависимости от поставщика). Текст запроса приведен на рисунке 3.10

```
USE delivery
SELECT Товар, AVG(Цена) AS СредняяЦена
FROM Поставлено
GROUP BY Товар
```

# Рисунок 3.10

#### Запрос 9

Вывести на экран список товаров (наименование, количество и цена, поставщик), для которых цена за единицу больше средней. Текст запроса приведен на рисунке 3.11

USE delivery

```
SELECT Товар, Количество, Цена, Поставщики.*

FROM (Поставщики INNER JOIN Договоры ON Поставщики.КодПоставщика = Договоры.КодПоставщика)

INNER JOIN Поставлено ON Договоры.НомерДоговора = Поставлено.НомерДоговора

WHERE Цена > (SELECT AVG(Цена) FROM Поставлено)
```

Рисунок 3.11

Запрос можно сохранить в файле с именем SQLQuery09.sql Запрос 10

Вывести на экран сведения о пяти самых дорогих товарах (наименование, цена за единицу, поставщик). Текст запроса приведен на рисунке 3.12

```
USE delivery
```

```
SELECT TOP 5 Товар, Цена, Поставщики.*
FROM (Поставщики INNER JOIN Договоры ON Поставщики.КодПоставщика = Договоры.КодПоставщика)
INNER JOIN Поставлено ON Договоры.НомерДоговора = Поставлено.НомерДоговора
ORDER BY Цена DESC
```

Запрос можно сохранить в файле с именем SQLQuery10.sql

# Запрос 11

Сформировать список поставщиков с указанием кода, адреса и данных поставщика. При формировании данных поставщика для поставщиков – физических лиц вывести фамилию и инициалы, для поставщиков – юридических лиц – название. Текст запроса приведен на рисунке 3.13

use delivery

```
select Поставщики. КодПоставщика, Поставщики. Адрес,
```

isnull(ЮридическиеЛица.Название, rtrim(ФизическиеЛица.Фамилия)+' '+
substring(ФизическиеЛица.Имя, 1, 1)+'.'+
substring(ФизическиеЛица.Отчество, 1, 1)+'.') as Поставщик

from (Поставщики LEFT JOIN ФизическиеЛица

ОМ Поставщики КодПоставщика=ФизическиеЛица. КодПоставщика)

LEFT JOIN ЮридическиеЛица

ON Поставщики. КодПоставщика=ЮридическиеЛица. КодПоставщика

# Рисунок 3.13

Запрос можно сохранить в файле с именем SQLQuery11.sql. Результат запроса может иметь вид, приведенный на рисунке 3.14.

|   | КодПоставщика | Адрес                              | Поставщик         |
|---|---------------|------------------------------------|-------------------|
| 1 | 1             | г.Харьков, пр. Ленина, 55, к.108   | Петров П.П.       |
| 2 | 2             | г. Киев, пр. Победы, 154, к. 3     | 000 "Интерфрут"   |
| 3 | 3             | г. Харьков, ул. Пушкинская, 77     | Иванов И.И.       |
| 4 | 4             | г. Одесса, ул. Дерибасовская, 75   | ЗАО "Транссервис" |
| 5 | 5             | г. Полтава, ул. Ленина, 15, кв. 43 | Сидоров С.С.      |

# Рисунок 3.14

## Запрос 12

Сформировать список договоров (с указанием номера, даты поставки и данных о поставщике), общее количество поставленных товаров и общую по каждому договору. Для поставщиков – физических лиц вывести фамилию и инициалы, для поставщиков – юридических лиц – номер свидетельства плательщика НДС. В результат запроса должны быть включены только те договоры, на основании которых товары действительно поставлялись (т.е. в результат запроса не должны попасть так называемые «пустые» договоры). Текст запроса приведен на рисунке 3.15 Запрос можно сохранить в файле с именем SQLQuery12.sql.

```
use delivery
```

```
select Договоры. НомерДоговора, Договоры. ДатаДоговора,
       isnull (ЮридическиеЛица. Название, rtrim (ФизическиеЛица. Фамилия) +' '+
              substring(ФизическиеЛица.Имя, 1, 1) +'. '+
              substring(ФизическиеЛица.Отчество, 1, 1) +'.') аз Поставщик,
       Sum (Поставлено. Количество) AS ОбъемПоставки,
       Sum(Количество*Цена) AS СуммаПоставки
    from (((Поставщики LEFT JOIN ФизическиеЛица
                    ON Поставщики. КодПоставщика=ФизическиеЛица. КодПоставщика)
       LEFT JOIN ЮрицическиеЛица
                    ОМ Поставщики. КодПоставщика=ЮридическиеЛица. КодПоставщика)
       INNER JOIN Договоры ON Договоры. КодПоставщика=Поставщики. КодПоставщика)
       INNER JOIN Поставлено ON Договоры. НомерДоговора=Поставлено. НомерДоговора
    group by Договоры. НомерДоговора, Договоры. ДатаДоговора,
             isnull (ЮридическиеЛица. Название, rtrim(ФизическиеЛица. Фамилия) +* * +
                          substring (ФизическиеЛица.Имя, 1, 1) +'. '+
                          substring(ФизическиеЛица.Отчество, 1, 1) + '.')
    order by HomepДоговора
```

Запрос 13

**USE** delivery

Сформировать список товаров (с указанием номера договора и даты поставки), поставленных поставщиками 1 (ЧП Петров П.П.) и 2 (ООО «Интерфрут»). **Примечание.** Данный запрос иллюстрирует особенности использования операции объединения (UNION). Нетрудно заметить, что данный запрос может быть легко реализован без использования операции объединения. Текст запроса приведен на рисунке 3.16.

SELECT Поставлено. НомерДоговора, Договоры. ДатаДоговора, Поставлено. Товар, Поставщики. КодПоставщика FROM Поставлено, Договоры, Поставщики WHERE Договоры. НомерДоговора = Поставлено. НомерДоговора AND Поставщики. КодПоставщика = Договоры. КодПоставщика AND Договоры. КодПоставщика = 1 UNION SELECT Поставлено. НомерДоговора, Договоры. ДатаДоговора, Поставлено. Товар, Поставщики. КодПоставщика FROM Поставлено, Договоры, Поставщики WHERE Договоры. НомерДоговора = Поставлено. НомерДоговора AND Поставщики. КодПоставщика = Договоры. КодПоставщика AND Договоры. КодПоставщика = 2 ORDER BY КодПоставщика, НомерДоговора

Рисунок 3.16

Запрос можно сохранить в файле с именем SQLQuery13.sql Запрос 14

Сформировать номенклатуру товаров (т.е. список наименований товаров), которые поставлялись только поставщиком 1 (ЧП Петров П.П.), или только поставщиком 2 (ООО «Интерфрут»), или и поставщиком 1, и поставщиком 2. Текст запроса приведен на рисунке 3.17

USE delivery

SELECT DISTINCT Поставлено.Товар FROM Поставлено, Договоры WHERE Договоры.НомерДоговора = Поставлено.НомерДоговора AND Договоры.КодПоставщика = 1 UNION SELECT DISTINCT Поставлено.Товар FROM Поставлено, Договоры WHERE Договоры.НомерДоговора = Поставлено.НомерДоговора AND Договоры.КодПоставщика = 2 ORDER BY Товар

# Рисунок 3.17

Запрос можно сохранить в файле с именем SQLQuery14.sql

#### Запрос 15

Сформировать номенклатуру товаров (т.е. список наименований товаров), которые поставлялись и поставщиком 1 (ЧП Петров П.П.), и поставщиком 2 (ООО «Интерфрут»).

**Примечание.** Данный запрос иллюстрирует особенности использования операции пересечения (INTERSECT). Текст запроса приведен на рисунке 3.18 USE delivery

SELECT DISTINCT Поставлено.Товар FROM Поставлено, Договоры WHERE Договоры.НомерДоговора = Поставлено.НомерДоговора AND Договоры.КодПоставщика = 1 INTERSECT SELECT DISTINCT Поставлено.Товар FROM Поставлено, Договоры WHERE Договоры.НомерДоговора = Поставлено.НомерДоговора AND Договоры.КодПоставщика = 2 ORDER BY Товар

#### Рисунок 3.18

Запрос можно сохранить в файле с именем SQLQuery15.sql Запрос 16

Сформировать номенклатуру товаров (т.е. список наименований товаров), которые поставлялись поставщиком 1 (ЧП Петров П.П.), но не поставлялись поставщиком 2 (ООО «Интерфрут»).

**Примечание.** Данный запрос иллюстрирует особенности использования операции разности (EXCEPT). Текст запроса приведен на рисунке 3.19

USE delivery

```
SELECT DISTINCT Поставлено.Товар
FROM Поставлено, Договоры
WHERE Договоры.НомерДоговора = Поставлено.НомерДоговора AND Договоры.КодПоставщика = 1
EXCEPT
SELECT DISTINCT Поставлено.Товар
FROM Поставлено, Договоры
WHERE Договоры.НомерДоговора = Поставлено.НомерДоговора AND Договоры.КодПоставщика = 2
ORDER BY Товар
```

#### Рисунок 3.19

Запрос можно сохранить в файле с именем SQLQuery16.sql Запрос 17

Сформировать список товаров, который должен отражать частоту поставок товаров. В список включить только товары, которые поставлялись более одного раза. Список должен быть отсортирован в порядке убывания частоты поставок. Текст запроса приведен на рисунке 3.20

#### **USE** delivery

```
SELECT TOBAP, COUNT (TOBAP) AS VactoralloctaBok
  FROM Поставлено
    GROUP BY TOBap
    HAVING COUNT (Tomap)>1
    ORDER BY COUNT (TOBap) DESC
```

Рисунок 3.20

Запрос можно сохранить в файле с именем SQLQuery17.sql

#### Запрос 18

Сформировать данные о количественной динамике поставок товаров в течение 1999 года. Данные должны быть агрегированы по-месячно и представлены в виде таблицы, строками которой являются названия товаров, а столбцами – номера месяцев 1999 года. На пересечении строки и столбца должно отображаться количество данного товара, поставленного в данном месяце.

Примечание. Данный запрос иллюстрирует особенности создания и использования перекрестного запроса средствами языка Transact-SQL. Текст запроса приведен на рисунке 3.21 Результат запроса может иметь вид, приведенный на рисунке 3.22. Запрос можно сохранить в файле с именем SQLQuery18 1.sql

USE delivery

```
SELECT TOBap, [1],[2],[3],[4],[5],[6],[7],[8],[9],[10],[11],[12]
FROM
Ű.
SELECT Товар, MONTH (ДатаДоговора) AS mesac, Количество
FROM Договоры, Поставлено
WHERE Договоры. НомерДоговора=Поставлено. НомерДоговора AND YEAR (ДатаДоговора) = 1999
) p
PIVOT
(SUM(Количество)
FOR mesac IN ([1],[2],[3],[4],[5],[6],[7],[8],[9],[10],[11],[12])
) AS pvt
ORDER BY TOBap
```

| D       | - | 0.1   |  |
|---------|---|-------|--|
| PHOWHOP | - | 11    |  |
| INCYNOK | 2 | - 4-1 |  |
|         |   |       |  |

|   | Товар           | 1    | 2    | 3    | 4    | 5    | 6    | 7    | 8    | 9   | 10   | 11   | 12   |
|---|-----------------|------|------|------|------|------|------|------|------|-----|------|------|------|
| 1 | Видеомагнитофон | NULL | NULL | NULL | NULL | NULL | NULL | NULL | NULL | 37  | NULL | NULL | NULL |
| 2 | Компьютер       | NULL | NULL | NULL | NULL | NULL | NULL | NULL | NULL | 67  | 47   | NULL | NULL |
| 3 | Магнитофон      | NULL | NULL | NULL | NULL | NULL | NULL | NULL | NULL | 96  | NULL | NULL | NULL |
| 4 | Монитор         | NULL | NULL | NULL | NULL | NULL | NULL | NULL | NULL | 129 | 73   | NULL | NULL |
| 5 | Принтер         | NULL | NULL | NULL | NULL | NULL | NULL | NULL | NULL | 41  | NULL | NULL | NULL |
| 6 | Стереосистема   | NULL | NULL | NULL | NULL | NULL | NULL | NULL | NULL | 50  | NULL | NULL | NULL |
| 7 | Телевизор       | NULL | NULL | NULL | NULL | NULL | NULL | NULL | NULL | 132 | 96   | NULL | NULL |

## Рисунок 3.22

Приведенный результат запроса может быть неудобным для восприятия (например, из-за наличия значений NULL). Этот недостаток может быть устранен, например, путем замены значений NULL на 0. Текст измененного запроса приведен на рисунке 3.23. Запрос можно сохранить в файле с именем SQLQuery18 2.sql

```
USE delivery

SELECT Tomap, isnull([1],0) as [1],isnull([2],0) as [2],isnull([3],0) as [3],

isnull([4],0) as [4],isnull([5],0) as [5],isnull([6],0) as [6],

isnull([7],0) as [7],isnull([8],0) as [5],isnull([9],0) as [6],

isnull([10],0) as [7],isnull([11],0) as [8],isnull([9],0) as [9],

isnull([10],0) as [10],isnull([11],0) as [11],isnull([12],0) as [12]

FROM

(

SELECT Tomap, MONTH(ДатаДоговора) AS mesac,Kоличество

FROM Договоры, Поставлено

WHERE Договоры. НомерДоговора=Поставлено. НомерДоговора AND YEAR(ДатаДоговора)=1999

) p

PIVOT

(SUM(Количество)

FOR mesac IN ([1],[2],[3],[4],[5],[6],[7],[8],[9],[10],[11],[12])

) AS pvt

ORDER BY Tomap
```

Результат запроса может иметь вид, приведенный на рисунке 3.24.

|   | Results 🚹 Message | s |   |   |   |   |   |   |   |     |    |    |    |
|---|-------------------|---|---|---|---|---|---|---|---|-----|----|----|----|
|   | Товар             | 1 | 2 | 3 | 4 | 5 | 6 | 7 | 8 | 9   | 10 | 11 | 12 |
| 1 | Видеомагнитофон   | 0 | 0 | 0 | 0 | 0 | 0 | 0 | 0 | 37  | 0  | 0  | 0  |
| 2 | Компьютер         | 0 | 0 | 0 | 0 | 0 | 0 | 0 | 0 | 67  | 47 | 0  | 0  |
| 3 | Магнитофон        | 0 | 0 | 0 | 0 | 0 | 0 | 0 | 0 | 96  | 0  | 0  | 0  |
| 4 | Монитор           | 0 | 0 | 0 | 0 | 0 | 0 | 0 | 0 | 129 | 73 | 0  | 0  |
| 5 | Принтер           | 0 | 0 | 0 | 0 | 0 | 0 | 0 | 0 | 41  | 0  | 0  | 0  |
| 6 | Стереосистема     | 0 | 0 | 0 | 0 | 0 | 0 | 0 | 0 | 50  | 0  | 0  | 0  |
| 7 | Телевизор         | 0 | 0 | 0 | 0 | 0 | 0 | 0 | 0 | 132 | 96 | 0  | 0  |

# Запрос 19

# Рисунок 3.24

Сформировать список поставленных товаров. Для каждого товара в этом списке должны быть указаны следующие данные: номер договора, название товара, количество единиц, цена за единицу, дата поставки, название месяца и номер года. Текст запроса приведен на рисунке 3.25

USE delivery

SELECT Поставлено. НомерДоговора, Поставлено. Товар, Поставлено. Количество, Поставлено. Цена, Договоры. ДатаДоговора, DATENAME (month, ДатаДоговора) AS Месяц, YEAR (ДатаДоговора) AS Год FROM Поставлено, Договоры WHERE Договоры. НомерДоговора = Поставлено. НомерДоговора

# Рисунок 3.25

Результат запроса (фрагмент) может иметь вид, приведенный на рисунке 3.26. Запрос можно сохранить в файле с именем SQLQuery19\_1.sql

|    | НомерДоговора | Товар           | Количество | Цена    | ДатаДоговора            | Месяц     | Год  |
|----|---------------|-----------------|------------|---------|-------------------------|-----------|------|
| 16 | 4             | Телевизор       | 56         | 990.56  | 1999-09-23 00:00:00.000 | September | 1999 |
| 17 | 5             | Видеомагнитофон | 17         | 850.12  | 1999-09-24 00:00:00.000 | September | 1999 |
| 18 | 5             | Магнитофон      | 33         | 585.67  | 1999-09-24 00:00:00.000 | September | 1999 |
| 19 | 5             | Монитор         | 44         | 590.23  | 1999-09-24 00:00:00.000 | September | 1999 |
| 20 | 5             | Телевизор       | 14         | 860.33  | 1999-09-24 00:00:00.000 | September | 1999 |
| 21 | 6             | Компьютер       | 32         | 1850.24 | 1999-10-01 00:00:00.000 | October   | 1999 |
| 22 | 6             | Монитор         | 51         | 520.95  | 1999-10-01 00:00:00.000 | October   | 1999 |
| 23 | 6             | Телевизор       | 34         | 810.15  | 1999-10-01 00:00:00.000 | October   | 1999 |
| 24 | 7             | Компьютер       | 15         | 1234.56 | 1999-10-02 00:00:00.000 | October   | 1999 |
| 25 | 7             | Монитор         | 22         | 389.75  | 1999-10-02 00:00:00.000 | October   | 1999 |
| 26 | 7             | Телевизор       | 62         | 900.58  | 1999-10-02 00:00:00.000 | October   | 1999 |

Как видно из результата запроса, формально требование включения в результат запроса наименования месяца выполнено путем использования встроенной функции DATENAME(). Однако такие названия месяцев не всегда удобны для восприятия. Может возникнуть требование их замены на русскоязычные и т.п. Эту проблему можно решить путем разработки пользовательской функции, конвертирующей названия месяцев. Этот подход несколько более трудоемкий. Другим вариантом решения проблемы может быть использование в запросе функции CASE языка Transact-SQL. Текст такого запроса приведен на рисунке 3.27 Результат запроса (фрагмент) может иметь вид, приведенный на рисунке 3.28. Запрос можно сохранить в файле с именем SQLQuery19\_2.sql

USE delivery

SELECT Поставлено. НомерДоговора, Поставлено. Товар, Поставлено.Количество, Поставлено.Цена, Договоры. ДатаДоговора, Mecяц = CASE MONTH(ДатаДоговора) UHEN 1 THEN 'январь' WHEN 2 THEN 'февраль' WHEN 3 THEN 'Mapt' WHEN 4 THEN 'anpenb' WHEN 5 THEN 'MAN' WHEN 6 THEN 'MOHE' WHEN 7 THEN 'MOJE' WHEN 8 THEN 'asrycr' WHEN 9 THEN 'centafpb' WHEN 10 THEN 'ORTAGDE' WHEN 11 THEN 'HOROPE' WHEN 12 THEN 'декабрь' ELSE '22222222' END, YEAR (ДатаДоговора) AS Год **FROM** Поставлено, Договоры WHERE Договоры. НомерДоговора = Поставлено. НомерДоговора

Рисунок 3.27

|    | Results 🛅 Messa | iges            |            |         |                         |          |      |
|----|-----------------|-----------------|------------|---------|-------------------------|----------|------|
|    | НомерДогово     | Товар           | Количество | Цена    | ДатаДоговора            | Месяц    | Год  |
| 16 | 4               | Телевизор       | 56         | 990.56  | 1999-09-23 00:00:00.000 | сентябрь | 1999 |
| 17 | 5               | Видеомагнитофон | 17         | 850.12  | 1999-09-24 00:00:00.000 | сентябрь | 1999 |
| 18 | 5               | Магнитофон      | 33         | 585.67  | 1999-09-24 00:00:00.000 | сентябрь | 1999 |
| 19 | 5               | Монитор         | 44         | 590.23  | 1999-09-24 00:00:00.000 | сентябрь | 1999 |
| 20 | 5               | Телевизор       | 14         | 860.33  | 1999-09-24 00:00:00.000 | сентябрь | 1999 |
| 21 | 6               | Компьютер       | 32         | 1850.24 | 1999-10-01 00:00:00.000 | октябрь  | 1999 |
| 22 | 6               | Монитор         | 51         | 520.95  | 1999-10-01 00:00:00.000 | октябрь  | 1999 |
| 23 | 6               | Телевизор       | 34         | 810.15  | 1999-10-01 00:00:00.000 | октябрь  | 1999 |
| 24 | 7               | Компьютер       | 15         | 1234.56 | 1999-10-02 00:00:00.000 | октябрь  | 1999 |
| 25 | 7               | Монитор         | 22         | 389.75  | 1999-10-02 00:00:00.000 | октябрь  | 1999 |
| 26 | 7               | Телевизор       | 62         | 900.58  | 1999-10-02 00:00:00.000 | октябрь  | 1999 |

#### Сохранение результатов работы

Сохранить файлы запросов: SQLQuery01\_1.sql; SQLQuery01\_2.sql; SQLQuery02.sql; SQLQuery03.sql; SQLQuery04.sql; SQLQuery05.sql; SQLQuery06.sql; SQLQuery07.sql; SQLQuery08.sql; SQLQuery09.sql; SQLQuery10.sql; SQLQuery11.sql; SQLQuery12.sql; SQLQuery13.sql; SQLQuery14.sql; SQLQuery15.sql; SQLQuery16.sql; SQLQuery17.sql; SQLQuery18\_1.sql; SQLQuery18\_2.sql; SQLQuery19\_1.sql; SQLQuery19\_2.sql

#### Требования к отчету:

1) кратко описать основные этапы выполнения работы;

2) для каждого из реализованных запросов привести условие запроса, текст запроса и результат выполнения запроса (в виде таблицы, рисунка, экранной формы и т.п.).

## Практическая работа работа 4

 Тема: Создание и использование программных объектов базы данных Цель

 работы: 1) формирование навыков работы с СУБД Microsoft SQL Server;

 2)
 формирование навыков создания и использования программных

объектов

базы данных триггеров и хранимых процедур.

Описание задачи, рассматриваемой в лабораторной работе

Некоторая фирма приобретает товары у различных поставщиков (как юридических, так

и физических лиц). Приобретение товаров осуществляется партиями и оформляется в виде договоров на поставку. Каждый договор на поставку товара имеет уникальный номер и может быть заключен только с одним поставщиком. В документах по каждому договору для каждого товара указываются: наименование, размер поставленной партии и цена.

### Методические рекомендации по выполнению лабораторной работы. I. Создание и использование хранимых процедур

Для получения доступа к перечню хранимых процедур нужно в списке объектов базы данных открыть пункт Programmability и в нем открыть пункт Stored Procedures. В результате появится список пользовательских хранимых процедур (если такие процедуры были созданы ранее). Пункт System Stored Procedures открывать не нужно.

# 1. Создание хранимой процедуры, реализующей выборку данных из таблиц Договоры, ЮридическиеЛица, ФизическиеЛица.

Такая хранимая процедура может обеспечить вывод связанных данных, находящихся в нескольких таблицах. Для создания хранимой процедуры следует выполнить следующую последовательность действий

1. Щелкнуть правой кнопкой мыши по пункту Stored Procedures и в будет создан запрос, содержащий «заготовку» хранимой процедуры. Пример такой «заготовки» приведен на рисунке 4.1

```
__ ____
-- Template generated from Template Explorer using:
-- Create Procedure (New Menu).SQL
-- Use the Specify Values for Template Parameters
-- command (Ctrl-Shift-M) to fill in the parameter
-- values below.
-- This block of comments will not be included in
-- the definition of the procedure.
 SET ANSI NULLS ON
GO
SET QUOTED_IDENTIFIER ON
GO
-- Author: <Author,,Name>
-- Create date: <Create Date,,>
-- Description: <Description,,>
__ ___
CREATE PROCEDURE <Procedure_Name, sysname, ProcedureName>
   -- Add the parameters for the stored procedure here
   <@Param1, sysname, @p1> <Datatype_For_Param1, , int> = <Default_Value_For_Param1, , 0>,
   <@Param2, sysname, @p2> <Datatype For Param2, , int> = <Default Value For Param2, , 0>
AS
BEGIN
   -- SET NOCOUNT ON added to prevent extra result sets from
   -- interfering with SELECT statements.
   SET NOCOUNT ON;
   -- Insert statements for procedure here
   SELECT <@Param1, sysname, @p1>, <@Param2, sysname, @p2>
END
```

GO

2. Эту «заготовку» нужно изменить, сформировие снедующий текст процедуры (рисунок 4.2)

```
set ANSI_NULLS ON
set QUOTED_IDENTIFIER ON
go
CREATE PROCEDURE [dbo].[sp_Договоры]
AS
BEGIN
SET NOCOUNT ON
SELECT *
FROM (Договоры LEFT JOIN ЮридическиеЛица ON
Договоры.КодПоставщика=ЮридическиеЛица.КодПоставщика)
LEFT JOIN ФизическиеЛица ON
Договоры.КодПоставщика=ФизическиеЛица.КодПоставщика
```

```
Рисунок 4.2
```

3. Для создания этой хранимой процедуры нужно нажать кнопку Execute на панели инструментов. В том случае, если запрос выполнен успешно, в окне Messages появится сообщение Command(s) completed successfully. В этом случае окно запроса с текстом хранимой процедуры можно закрыть, причем запрос сохранять в виде файла не нужно. Хранимая процедура должна появиться в списке хранимых процедур. Если процедура отсутсвует в списке, нужно щелкнуть правой кнопкой мыши по пункту Stored Procedures и в появившемся меню выбрать пункт Refresh

4. Для проверки работы хранимой процедуры нужно создать новый запрос и ввести оператор вызова хранимой процедуры (рисунок 4.3). В результате выполнения хранимой процедуры на экран будет выведена таблица, содержащая результат запроса, реализованного в хранимой процедуре. Этот запрос можно закрыть, не сохраняя. Другим способом выполнения хранимой процедуры является ее выбор в списке хранимых процедур правой кнопкой мыши и выбор в появившемся меню пункта Execute Stored Procedure.

use delivery

ехес sp\_Договоры

Рисунок 4.3

5. При необходимости внесения изменений в текст процедуры, ее можно открыть в режиме редактирования, для чего нужно щелкнуть правой кнопкой мыши по имени процедуры в списке процедур и в появившемся меню выбрать пункт Modify. В результате на экран будет выведен запрос, содержащий тест хранимой процедуры. Если в тест процедуры вносились изменения и эти изменения нужно сохранить, то запрос, содержащий тест хранимой процедуры, нужно выполнить. После успешного выполнения запрос в виде файла сохранять не нужно. Для проверки изменения хранимой процедуры ее нужно вновь открыть в режиме редактирования.

2. Создание хранимой процедуры, обеспечивающей формирование<br/>агрегированных данных по поставкам для указанного интервала календарных дат<br/>Последовательность действий при создании процедуры аналогична описанной<br/>выше. Особенностью создаваемой процедуры является наличие параметров. Текст<br/>процедуры приведен на рисунке 4.4

```
set ANSI_NULLS ON
set QUOTED_IDENTIFIER ON
go
CREATE PROCEDURE [dbo].[sp_dgvr_agr]
@var1 datetime,
@var2 datetime
AS
BEGIN
SET NOCOUNT ON;
SELECT Договоры. НомерДоговора, ДатаДоговора, SUM(Количество), SUM(Количество*Цена)
FROM Договоры LEFT JOIN Поставлено ON
Договоры. НомерДоговора=[Поставлено].[НомерДоговора]
WHERE ДатаДоговора BETWEEN @var1 AND @var2
GROUP BY Договоры. НомерДоговора, ДатаДоговора
END
```

Рисунок 4.4

Процедуру нужно сохранить и затем запустить для проверки работоспособности. Используемый для этого запрос может иметь вид, приведенный на рисунке 4.5 или 4.6

```
use delivery
exec sp_dgvr_agr '1999/01/01','1999/10/31'
Рисунок 4.5
```

use delivery exec sp\_dgvr\_agr '19990101','19991031'

Рисунок 4.6

# 3. Создание хранимой процедуры, которая реализует различные операции модификации данных для таблицы Договоры.

Такая хранимая процедура должна обеспечить возможность создания нового договора или изменения параметров уже существующего договора или удаления уже существующего договора. Текст такой процедуры может иметь вид, приведенный на рисунке 4.7. Процедуру нужно сохранить и затем запустить для проверки работоспособности. На рисунках 4.8 – 4.10 приведены варианты запуска процедуры в режиме создания договора, его модификации и удаления соответственно. При запуске процедуры в режиме модификации или удаления договора нужно четко определить номер договора, для которого выполняются эти операции. После каждого выполнения процедуры необходимо проверять состояние базы данных.

```
set ANSI NULLS ON
set QUOTED IDENTIFIER ON
go
CREATE PROCEDURE [dbo].[sp dgvr mdf]
    ØAction char(1), @nom dgvr int,
    Ødgvr date datetime, Ødgvr kod post int, Ødgvr comment text
45
SET NOCOUNT ON
BEGIN
   IF @Action='I'
      BEGIN
         print 'insert'
         INSERT INTO Договоры (ДатаДоговора, КодПоставщика, Комментарий)
               VALUES (GETDATE(), @dgvr kod post, @dgvr comment)
      END
    ELSE
      IF @Action='U'
         BEGIN
            print 'update'
            UPDATE Договоры SET ДатаДоговора=@dgvr date,
                                 КодПоставщика=@dgvr kod post,
                                 Комментарий=@dgvr comment
                  WHERE HomepДоговора=@nom dgvr
         END
       ELSE
         IF @Action='D'
             BEGIN
             print 'delete'
             DELETE FROM Договоры WHERE НомерДоговора=@nom dgvr
          END
```

END

Рисунок 4.7

use delivery
exec sp\_dgvr\_mdf 'I',0,'2008/12/16',2,''

Рисунок 4.8

use delivery exec sp\_dgvr\_mdf 'U',8,'2008/12/31',2,'888888888'

Рисунок 4.9

use delivery
exec sp\_dgvr\_mdf 'D',8,'2008/12/31',0,''

Рисунок 4.10

II. Создание и использование триггеров

1. Создание триггера, контролирующего наличие даты договора на поставку продукции

Предположим, что при вводе данных в таблицу Договоры, в которой хранится информация о договорах на поставку продукции, поле ДатаДоговора, в котором

хранится дата заключения договора, должно быть обязательно заполнено, причем в том случае, если при вводе нового договора это поле остается незаполненным, в него должна быть автоматически записана текущая дата. Эту задачу можно решить разными средствами, в том числе и с помощью триггера. Для получения доступа к перечню триггеров уровня таблицы нужно в списке таблиц открыть список объектов требуемой таблицы (в данном случае – Договоры) и в этом списке открыть пункт Triggers. В результате появится список триггеров (если триггеры для таблицы уже были созданы ранее).

Для создания нового триггера выполним следующие действия.

1. Щелкнуть правой кнопкой мыши по пункту Triggers и в появившемся меню выбрать пункт New Trigger. В результате будет создан запрос, содержащий «заготовку» триггера. Эту «заготовку» нужно изменить, введя текст триггера, приведенный на рисунке 4.11

```
set ANSI_NULLS ON

set QUOTED_IDENTIFIER ON

go

CREATE TRIGGER [not_null_date] ON [dbo].[Jorobopm]

AFTER INSERT NOT FOR REPLICATION AS

BEGIN

SET NOCOUNT ON;

DECLARE @new_dgvr_date datetime

DECLARE @new_dgvr_nomer int

SELECT @new_dgvr_nomer int

SELECT @new_dgvr_nomer=HomepJorobopa,@new_dgvr_date=JataJorobopa FROM inserted

IF @new_dgvr_date IS NULL

BEGIN

UPDATE Jorobopm SET JataJorobopa=GETDATE() WHERE HomepJorobopa=@new_dgvr_nomer

END

END
```

- 2. Для создания этого триггера нужно нажать кионку Execute на панели инструментов. В том случае, если запрос выполнен успешно, в окне Messages появится сообщение Command(s) completed successfully. В этом случае окно запроса с текстом триггера можно закрыть, причем запрос сохранять в виде файла не нужно. Триггер должен появиться в списке триггеров таблицы. Если триггер отсутсвует в списке, нужно щелкнуть правой кнопкой мыши по пункту Triggers и в появившемся меню выбрать пункт Refresh.
- Для проверки работы триггера нужно добавить новый договор в список договоров. Это можно сделать, например, с помощью запроса, приведенного на рисунке 4.12. После успешного выполнения запроса нужно проверить состояние таблицы Договоры. В поле ДатаДоговора записи, соответствующей новому договору должна быть

записана текущая календарная дата.

use delivery INSERT INTO Договоры (КодПоставщика,Комментарий) VALUES (1,'')

# Рисунок 4.12

2. Создание триггера, контролирующего наличие данных о поставщике - юридическом лице

```
set ANSI NULLS ON
set QUOTED IDENTIFIER ON
qo
CREATE TRIGGER [check yur 1] ON [dbo].[ФизическиеЛица]
   AFTER INSERT NOT FOR REPLICATION AS
BEGIN
   SET NOCOUNT ON:
   declare @new fiz code int
   declare @var1 int
   select @new fiz code=КодПоставщика from inserted
   print 'Попытка добавить новое физическое лицо с кодом' + str(@new fiz code)
   select @var1=count(КодПоставщика) from ЮридическиеЛица where КодПоставщика=@new fiz code
   IF @var1>0
       BEGIN
          DECLARE @DBID INT;
          SET @DBID = DB ID();
          DECLARE @DBNAME NVARCHAR (128) ;
          SET @DBNAME = DB NAME();
          RAISERROR
              (N'The current database ID is:%d, the database name is: %s.',
               10.
                1,
               ADBID.
               (DBNAME) ;
          print 'Поставщик с кодом ' + str(@new_fiz_code) + ' уже является юридическим лицом'
          ROLLBACK
       END
     ELSE
       PRINT 'Новое физическое лицо с кодом ' + str(@new fiz code) + 'успешно добавлено'
END
```

Рисунок 4.13

use delivery INSERT INTO ФизическиеЛица VALUES (2,'Макаров','Олег','Петрович','00123987');

Рисунок 4.14

```
Messages
Попытка добавить новое физическое лицо с кодом 2
The current database ID is:12, the database name is: delivery.
Поставщик с кодом 2 уже является юридическим лицом
Msg 3609, Level 16, State 1, Line 4
The transaction ended in the trigger. The batch has been aborted.
```

# Рисунок 4.15

В базе данных хранится как общая информация о поставщиках, так и информация, которая относится только к поставщикам – физическим лицам или поставщикам – юридическим лицам. Каждый поставщик может быть или юридическим, или физическим лицом. Это значит, что одновременное наличие данных о поставщике в таблицах ЮридическиеЛица и ФизическиеЛица не допускается с точки зрения требований логики управления бизнесом. Таким образом, возникает необходимость сложного контроля отношений ссылочной целостности. Для решения этой задачи создадим триггер, который при вводе информации в таблицу ФизическиеЛица будет контролировать наличие кода соответствующего поставщика в таблице ЮридическиеЛица и блокировать ввод данных о поставщике как о

физическом лице в том случае, если уже имеются данные об этом поставщике как о юридическом лице.

Последовательность действий при создании триггера аналогична описанной ранее. Текст триггера приведен на рисунке 4.13. После ввода текста, триггер нужно сохранить, выполнив запрос. Затем нужно проверить работоспособность триггера. Для этого попробуем добавить в таблицу ФизическиеЛица данные о поставщике, который уже является юридическим лицом. Это можно сделать, например, с помощью запроса, приведенного на рисунке 4.14. Такой запрос должен инициировать выполнение триггера. Это, в частности, выражается в результате выполнения запроса, который приведен на рисунке 4.15. Кроме того, контроль состояния данных в таблице ФизическиеЛица должен подтвердить то, что новые данные в этой таблице не появились.

#### Сохранение результатов работы

Сохранить файл базы данных

#### Требования к отчету:

1) кратко описать основные этапы выполнения задания

2) описать созданные хранимые процедуры и триггеры и результаты их использования.

## Практическая работа работа 5

#### Тема: Создание и использование представлений (view)

Цель работы: 1) формирование навыков работы с СУБД Microsoft SQL Server;

2) формирование навыков создания и использования представлений (view).

#### Описание задачи, рассматриваемой в лабораторной работе

Некоторая фирма приобретает товары у различных поставщиков (как юридических, так и физических лиц). Приобретение товаров осуществляется партиями и оформляется в виде договоров на поставку. Каждый договор на поставку товара имеет уникальный номер и может быть заключен только с одним поставщиком. В документах по каждому договору для каждого товара указываются: наименование, размер поставленной партии и цена.

## Методические рекомендации по выполнению лабораторной работы.

# 1. Создание представления, позволяющего при просмотре списка договоров видеть название поставщика.

Для создания представления следует выполнить следующую последовательность действий:

1. Щелкнуть правой кнопкой мыши по пункту Views и в появившемся меню выбрать пункт New View.

2. В появившемся списке таблиц выбрать таблицы Договоры, Поставщики, ЮридическиеЛица, ФизическиеЛица. Список таблиц закрыть. В результате появится графическое изображение таблиц, используемых в качестве источника данных для представления, и связей между ними (рисунок 5.1)

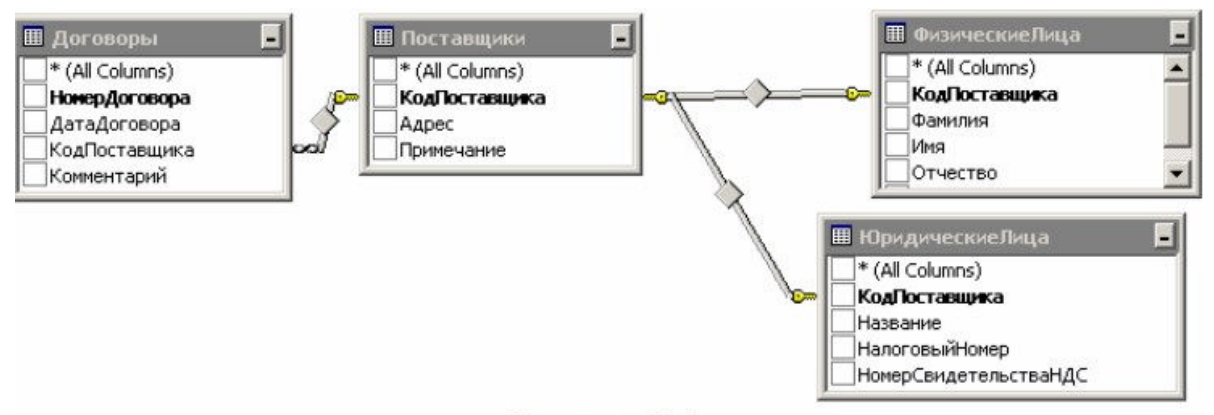

Рисунок 5.1

Щелкнуть правой кнопкой мыши по связи между таблицами Поставщики и 3. ФизическиеЛица и выбрать пункт Select All Rows from Поставщики. Щелкнуть правой кнопкой мыши по связи между таблицами Поставщики и ЮридическиеЛица и выбрать пункт Select All Rows from Поставщики. В результате связи примут вид, приведенный на рисунке 5.2

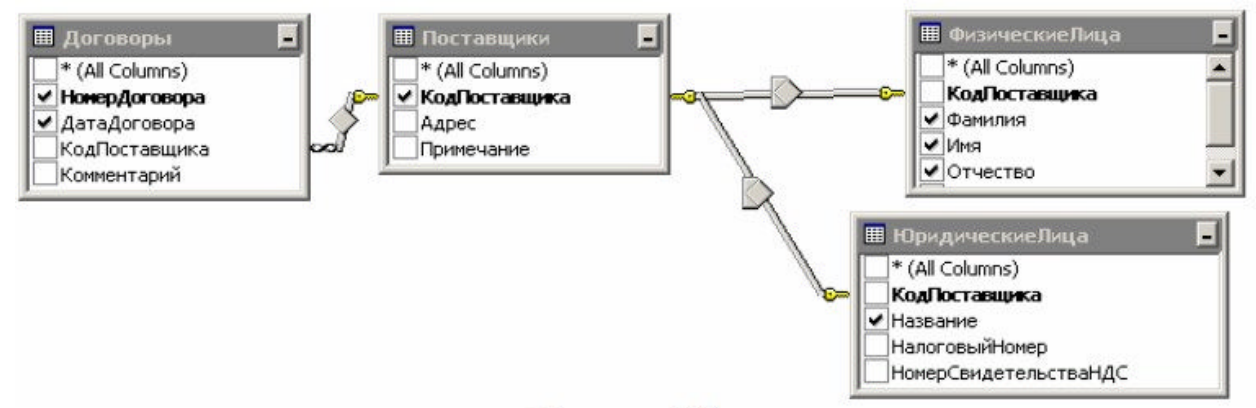

# Рисунок 5.2

4. Выбрать поля таблиц, включаемые в результат запроса, поставив отметки для соответствующих полей (рисунок 5.2). В результате текст запроса представления будет иметь вид, приведенный на рисунке 5.3. Нажав на панели инструментов кнопку Execute SQL, можно получить результат запроса. Этот результат имеет определенный недостаток – данные поставщиков – юридических лиц и физических лиц находятся в разных полях. Этот недостаток можно исправить, изменив текст запроса (рисунок 5.4).

SELECT dbo.Договоры.НомерДоговора, dbo.Договоры.ДатаДоговора, dbo.Поставщики.КодПоставщика, dbo.ЮридическиеЛица Название, dbo.ФизическиеЛица.Фамилия, dbo.ФизическиеЛица.Имя, dbo.ФизическиеЛица.Отчество FROM

dbo.Договоры INNER JOIN

dbo.Постав щики ON dbo.Договоры.КодПостав щика = dbo.Постав щики.КодПостав щика LEFT OUTER JOIN dbo.ЮридическиеЛица ON dbo.Постав щики.КодПостав щика = dbo.ЮридическиеЛица.КодПостав щика LEFT OUTER JOIN dbo.ФизическиеЛица ON dbo.Постав щики.КодПостав щика = dbo.ФизическиеЛица.КодПостав щика

# Рисунок 5.3

SELECT dbo.Договоры.НомерДоговора, dbo.Договоры.ДатаДоговора, dbo.Постав щики.КодПостав щика, ISNULL(dbo.ЮридическиеЛица.Название + SPACE(30), dbo.ФизическиеЛица.Фамилия + dbo.ФизическиеЛица.Имя + dbo.ФизическиеЛица.Отчество) AS постав щик FROM dbo.Договоры INNER JOIN dbo.Постав щики ON dbo.Договоры.КодПостав щика = dbo.Постав щики.КодПостав щика LEFT OUTER JOIN dbo.ЮридическиеЛица ON dbo.Постав щики.КодПостав щика = dbo.ЮридическиеЛица.КодПостав щика LEFT OUTER JOIN dbo.ФизическиеЛица ON dbo.Постав щики.КодПостав щика = dbo.ФизическиеЛица.КодПостав щика Рисунок 5.4

5. Сохранить представление с именем View 1

6. Проверить работу представления, для чего щелкнуть правой кнопкой мыши по имени представления и в появившемся меню выбрать команду «Open View». Проанализировать информацию, которая выводится с помощью представления

# 2. Создание обновляемого представления, позволяющего пользователю работать с ограниченными данными о поставщиках.

Предположим, что для определенных пользователей должна быть доступна не вся общая информация о поставщиках (хранящаяся в таблице Поставщики), а только информация о коде и адресе поставщика. При этом пользователь должен иметь как субъекта предпринимательской возможность вилеть ланные поставшика деятельности (для юридических лиц – название, для физических – фамилия, имя, отчество). При вводе нового поставщика вводится только информация о коде и адресе, а при необходимости корректировки данных пользователь может изменить только адрес поставщика. Последовательность действий при создании этого представления аналогична описанной выше. Графическое изображение созданного представления приведено на рисунке 5.5. Текст запроса представления приведен на рисунке 5.6. Созданное представление сохранить с именем View 2. После сохранения проверить работу представления.

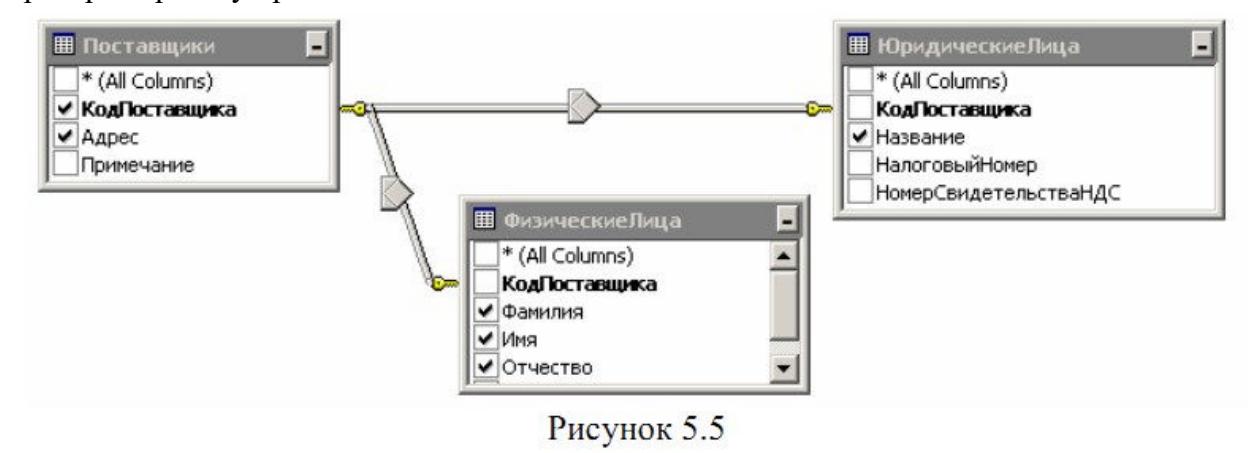

SELECT dbo.Поставщики.КодПоставщика, dbo.Поставщики.Адрес, dbo.ФизическиеЛица.Фамилия, dbo.ФизическиеЛица.Имя, dbo.ФизическиеЛица.Отчество, dbo.ЮридическиеЛица.Название FROM dbo.Поставщики LEFT OUTER JOIN

нком аво поставщики LEFT OUTER JOIN dbo.ФизическиеЛица ON dbo.Поставщики.КодПоставщика = dbo.ФизическиеЛица.КодПоставщика LEFT OUTER JOIN dbo.ЮридическиеЛица ON dbo.Поставщики.КодПоставщика = dbo.ЮридическиеЛица.КодПоставщика

#### Рисунок 5.6

Для добавления данных в таблицу Поставщики с помощью представления нужно выполнить следующую последовательность действий.

1. Создать новый запрос, нажав кнопку New Query на панели инструментов

2. Ввести текст запроса (пример приведен на рисунке 5.7). Код поставщика нужно указать с учетом состояния данных в таблице Поставщики

```
use delivery
insert into view 2(КодПоставщика, Адрес ) values (6, 'г.Ахтырка, ул.Ленина, 25')
```

```
Рисунок 5.7
```

3. Выполнить запрос

4. В случае успешного выполнения запроса проверить наличие записи о новом поставщике в таблице Поставщики

#### Сохранение результатов работы

Сохранить файлы базы данных

#### Требования к отчету:

1) кратко описать основные этапы выполнения задания

# Практическая работа работа 6

# Teмa: Изучение основ работы со средствами контроля ссылочной целостности данных (Referential Integrity)

Цель работы: 1) формирование навыков работы с СУБД Microsoft SQL Server; 2) изучение работы со средствами контроля ссылочной целостности данных (Referential Integrity).

#### Описание задачи, рассматриваемой в лабораторной работе

Некоторая фирма приобретает товары у различных поставщиков (как юридических, так и физических лиц). Приобретение товаров осуществляется партиями и оформляется в виде договоров на поставку. Каждый договор на поставку товара имеет уникальный номер и может быть заключен только с одним поставщиком. В документах по каждому договору для каждого товара указываются: наименование, размер поставленной партии и цена.

## Методические рекомендации по выполнению лабораторной работы.

При выполнении работы данные, хранящиеся в базе данных, будут изменяться. В связи с этим рекомендуется использовать не основную базу данных (delivery), а некоторую временную. В качестве такой базы данных можно использовать базу данных, созданную при выполнении лабораторной работы 2 или создать новую базу данных, используя запросы, разработанные при выполнении лабораторной работы 2. Таким образом, перед началом выполнения работы базу данных нужно создать или подключить.

I. Изучение особенностей работы механизма ссылочной целостности No Action Рассмотрим особенности работы механизма ссылочной целостности No Action на примере отношений между таблицами Поставщики и Договоры, Поставщики и ФизическиеЛица, Поставщики и ЮридическиеЛица. Эти таблицы связаны между собой по полю КодПоставщика. В этой связи таблица Поставщики является родительской, а таблицы Договоры, ЮридическиеЛица, ФизическиеЛица – дочерними. Для изучения особенностей работы механизма ссылочной целостности выполним следующую последовательность действий.

- 1. В списке таблиц выбрать таблицу Поставщики, щелкнув по ней правой кнопкой мыши. В появившемся меню выбрать пункт Modify. В результате будет получен доступ к редактированию структуры таблиц.
- 2. Щелкнуть правой кнопкой мыши по любому полю таблицы и в появившемся меню выбрать пункт Relationships. В результате на экране появится окно Foreign Key Relationships (рисунок 6.1)

| К_Договоры_Коммен_05<br>К_Физически_Номер_7F6<br>К_Юридическ_Номер_02 | Editing properties for existing r | elationship.             |
|-----------------------------------------------------------------------|-----------------------------------|--------------------------|
|                                                                       | 🗆 (General)                       |                          |
|                                                                       | Check Existing Data On Crea       | al Yes                   |
|                                                                       | Tables And Columns Specific       | .e                       |
|                                                                       | Foreign Key Base Table            | Договоры                 |
|                                                                       | Foreign Key Columns               | КодПоставщика            |
|                                                                       | Primary/Unique Key Base           | Поставщики               |
|                                                                       | Primary/Unique Key Colu           | т КодПоставщика          |
|                                                                       | Identity                          |                          |
|                                                                       | (Name)                            | FKДоговорыКоммен0519C6AF |
|                                                                       | Description                       |                          |
| E E                                                                   | Table Designer                    |                          |

#### Рисунок 6.1

3. Выбрать связь, соответствующую связи между таблицами Поставщики и Договоры (рисунок 6.1). Раскрыв пункт Tables And Columns Specification можно увидеть информацию, показывающую, какие таблицы связаны и какие ключи при этом были использованы (рисунок 6.1).

4. Лалее перейдем К рассмотрению механизмов ссылочной целостности. используемых при удалении записей в таблице Поставщики или изменения ключевого значения поля КодПоставщика). Раскроем пункт INSERT значения (т.е. And UPDATE Specification (рисунок 6.1). Как видно, механизм ссылочной целостности No Action установлен по умолчанию. Точно также нужно проверить механизм ссылочной между таблицами Поставщики целостности лля связей И и ЮридическиеЛица. ФизическиеЛица Поставщики Окно И Foreign Key Relationships нужно закрыть. Также нужно закрыть окно, обеспечивающее доступ к структуре таблицы Поставщики.

| FK_Договоры_Коммен_05<br>FK_Физически_Номер_7F6<br>FK_Юридическ_Номер_02 | Editing properties for existing relation | iship.               |
|--------------------------------------------------------------------------|------------------------------------------|----------------------|
|                                                                          | Tables And Columns Specification         |                      |
|                                                                          | 🗆 Identity                               |                      |
|                                                                          | (Name)                                   | FKДоговорыКоммен0519 |
|                                                                          | Description                              |                      |
|                                                                          | 🖂 Table Designer                         |                      |
|                                                                          | Enforce For Replication                  | Yes                  |
|                                                                          | Enforce Foreign Key Constraint           | Yes                  |
|                                                                          | INSERT And UPDATE Specification          |                      |
|                                                                          | Delete Rule                              | No Action            |
|                                                                          | Update Rule                              | No Action            |
|                                                                          |                                          |                      |

#### Рисунок 6.2

5. Открыть таблицу Поставщики в режиме просмотра/редактирования данных. Для этого таблицу нужно выбрать в списке таблиц, щелкнув по ней правой кнопкой мыши и в появившемся меню выбрать пункт Open Table. Аналогично нужно открыть таблицы Договоры, ЮридическиеЛица и ФизическиеЛица.

6. Предположим, что в силу каких-то причин необходимо удалить поставщика с кодом

4. Выбрав соответствующую запись в таблице Поставщики, нажмите правую

кнопку мыши и в меню выберите пункт Delete. Затем подтвердите удаление записи. После этого на экран будет выведено окно (рисунок 6.3), информирующее пользователя о том, что удаление записи невозможно, т.к. на эту запись ссылаются записи в связанных таблицах.

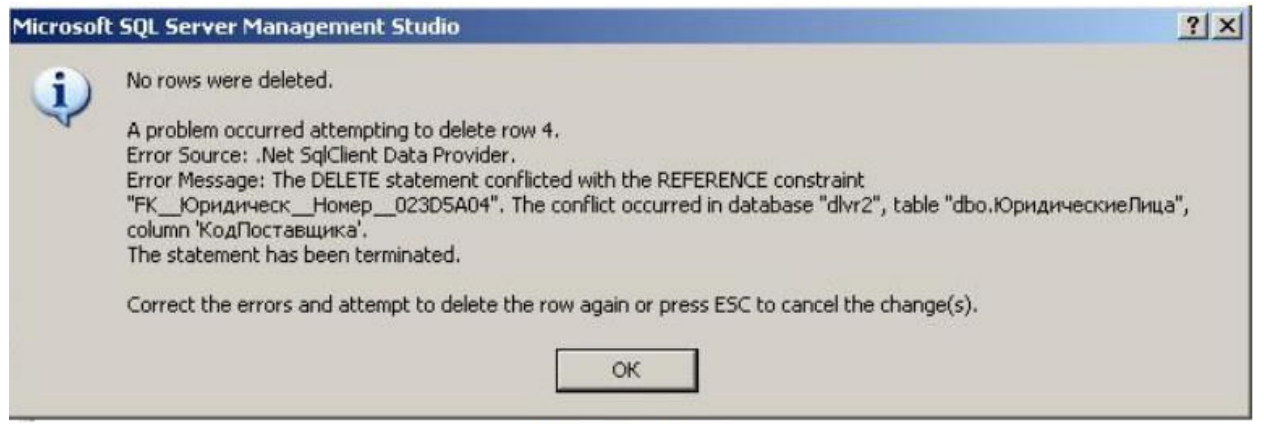

## Рисунок 6.3

7. Таким образом, для того, чтобы удалить данного поставщика, нужно предварительно удалить все связанные с ним данные. Для этого нужно удалить соответствующую запись из таблицы ЮридическиеЛица и проверить наличие договоров с этим поставщиком в таблице Договоры. Если такие договоры есть, их тоже нужно удалить (при этом нужно иметь в виду, что может возникнуть необходимость удаления и содержимого этих договоров). После этого нужно попытаться повторить попытку удаления поставщика с кодом 4. Если связанных с ним данных нет, поставщик будет удален.

8. Предположим, что в силу каких-то причин возникла необходимость для поставщика с кодом 5 изменить код на 7. Выбрав соответствующую запись в таблице Поставщики, измените код поставщика с 5 на 7. Затем попытайтесь перейти на предыдущую запись. После этого на экран будет выведено окно (рисунок 6.4), информирующее пользователя о том, что изменение данных невозможно, т.к. на этот код ссылаются записи в связанных таблицах. Поскольку договоры с этим поставщиком отсутствуют, ссылка на него есть только в таблице ФизическиеЛица. Удалив эту запись, затем повторите попытку изменения кода поставщика с 5 на 7. Теперь эта операция должна пройти успешно. После этого нужно проверить

содержимое таблиц и таблицы закрыть.

| Microsof   | t SQL Server Management Studio                                                                                                    | × |
|------------|----------------------------------------------------------------------------------------------------|---|
| <b>(i)</b> | No row was updated.                                                                                                    |   |
| 4          | The data in row 4 was not committed.<br>Error Source: .Net SqlClient Data Provider.<br>Error Message: The UPDATE statement conflicted with the REFERENCE constraint<br>"FKФизическиНомер7F60ED59". The conflict occurred in database "dlvr2", table "dbo.ФизическиеЛица",<br>column 'КодПоставщика'.<br>The statement has been terminated. |   |
|            | Correct the errors and retry or press ESC to cancel the change(s).                                                                                                    |   |
|            | ОК                                                                                                    |   |
|            |                                                                                                    | _ |

#### Рисунок 6.4

## II. Изучение особенностей работы механизма ссылочной целостности Cascade

Рассмотрим особенности работы механизма ссылочной целостности Cascade на примере отношений между таблицами Поставщики и Договоры, Поставщики и ФизическиеЛица, Поставщики и ЮридическиеЛица, Договоры и Поставлено. Доступ к связям выполняется также, как описано выше. Для изучения особенностей

работы механизма ссылочной целостности выполним следующую последовательность действий.

1. Изменим механизмы ссылочной целостности для связей между всеми таблицами на Cascade. Пример результата изменения приведен на рисунке 6.5.

| FK_Договоры_Коммен_05<br>FK_Физически_Номер_7F6<br>FK_Юридическ_Номер_02 | 5 E | diting properties for existing re | lationship.              |
|--------------------------------------------------------------------------|-----|-----------------------------------|--------------------------|
|                                                                          | Ŧ   | Tables And Columns Specifica      |                          |
|                                                                          |     | Identity                          |                          |
|                                                                          |     | (Name)                            | FKДоговорыКоммен0519C6AF |
|                                                                          |     | Description                       |                          |
|                                                                          |     | Table Designer                    |                          |
|                                                                          |     | Enforce For Replication           | Yes                      |
|                                                                          |     | Enforce Foreign Key Constrai      | Yes                      |
|                                                                          |     | INSERT And UPDATE Specific        |                          |
|                                                                          |     | Delete Rule                       | Cascade                  |
|                                                                          |     | Update Rule                       | Cascade 🔹                |
|                                                                          |     |                                   |                          |

# Рисунок 6.5

2. Предположим, что в силу каких-то причин возникла необходимость для поставщика с кодом 2 изменить код на 8. Выбрав соответствующую запись в таблице Поставщики, измените код поставщика с 2 на 8. Затем попытайтесь перейти на предыдущую

запись. Проверьте изменения значения код поставщика в непосредственно связанных с этим поставщиком таблицах (ЮридическиеЛица, Договоры). Если изменения не появились сразу, то таблицу нужно закрыть и затем снова открыть или в окне содержимого таблицы щелкнуть правой кнопкой мыши и в появившемся меню выбрать пункт Execute SQL.

3. Теперь предположим, что данного поставщика (который теперь имеет код 8), необходимо удалить. Выбрав соответствующую запись в таблице Поставщики, нажмите правую кнопку мыши и в меню выберите пункт Delete. Затем подтвердите удаление записи. После этого проверьте состояние данных В таблицах, которые прямо или косвенно связаны с данным поставщиком (ЮридическиеЛица, Договоры, Поставлено). Убедитесь в том, что соответствующие данные удалены. После этого нужно таблицы закрыть

**III. Изучение особенностей работы механизма ссылочной целостности Set Null** Рассмотрим особенности работы механизма ссылочной целостности Cascade на примере отношений между таблицами Поставщики и Договоры. Доступ к связям выполняется

также, как описано выше. Для изучения особенностей работы механизма ссылочной целостности выполним следующую последовательность действий.

 1. В списке таблиц выбрать таблицу Договоры, щелкнув по ней правой кнопкой мыши.

 В появившемся меню выбрать пункт Modify. В результате будет получен доступ к

 редактированию структуры таблицы. Для поля КодПоставщика установить свойство

 Allow
 Nulls
 (рисунок
 6.6).

|    | Column Name   | Data Type | Allow Nulls |
|----|---------------|-----------|-------------|
| 18 | НомерДоговора | int       |             |
|    | ДатаДоговора  | datetime  | •           |
|    | КодПоставщика | int       |             |
|    | Комментарий   | text      |             |
|    |               |           |             |

# Рисунок 6.6

2. Щелкнуть правой кнопкой мыши по любому полю таблицы и в появившемся меню выбрать пункт Relationships. В результате на экране появится окно Foreign Key Relationships. Изменить механизмы ссылочной целостности для связи между всеми таблицами Поставщики и Договоры на Set Null (рисунок 6.7). Сохранить изменения в таблице.

3. Открыть в режиме просмотра данных таблицы Поставщики и Договоры. Для договора 6 изменить код поставщика с 1 на 7. Затем в таблице Поставщики изменить код поставщика 7 на 10. Проверить данные в таблице Договоры. Код поставщика в договоре 6 должен принять значение Null. Пример таблицы с измененными данными приведен на рисунке 6.8.

4. В таблице Договоры для договора 6 измените значение код поставщика с Null на 10. После этого в таблице Поставщика удалите поставщика с кодом 10. Проверьте состояние данных в таблице Договоры. Для договора 6 значение код поставщика опять должно принять значение Null.

| FK_Договоры_Коммен_05<br>FK_Физически_Номер_7F6<br>FK_Юридическ_Номер_02 |   | Editing properties for existing relationship. |                       |                |    |  |
|--------------------------------------------------------------------------|---|-----------------------------------------------|-----------------------|----------------|----|--|
|                                                                          | Đ | Tables And Columns Specifica                  |                       |                |    |  |
|                                                                          |   | Identity                                      |                       |                |    |  |
|                                                                          |   | (Name)                                        | FKДоговоры_           | _Коммен0519С64 | ٩F |  |
|                                                                          |   | Description                                   |                       |                |    |  |
|                                                                          | E | 3 Table Designer                              |                       |                |    |  |
|                                                                          |   | Enforce For Replication                       | Yes                   |                |    |  |
|                                                                          |   | Enforce Foreign Key Constrai Yes              |                       |                |    |  |
|                                                                          | Ξ | INSERT And UPDATE Specific                    | T And UPDATE Specific |                |    |  |
|                                                                          |   | Delete Rule                                   | Set Null              |                | -  |  |
|                                                                          |   | Update Rule                                   | Set Null              |                |    |  |
|                                                                          |   | 62                                            |                       |                |    |  |

Рисунок 6.7

|   | НомерДоговора | ДатаДоговора   | КодПоставщика | Комментарий    |  |
|---|---------------|----------------|---------------|----------------|--|
| • | 1             | 01.09.1999 0:0 | 1             | Основание - на |  |
|   | 2             | 10.09.1999 0:0 | 1             | Основание – сч |  |
|   | 3             | 10.09.1999 0:0 | 3             | Основание – сч |  |
|   | 4             | 23.09.1999 0:0 | 3             | Основание – за |  |
|   | 6             | 01.10.1999 0:0 | NULL          | Основание – сч |  |
| * | NULL          | NULL           | NULL          | NULL           |  |

Рисунок 6.8

#### 5. Открытые для просмотра данных таблицы закрыть.

**IV. Изучение особенностей работы механизма ссылочной целостности Set Default** Рассмотрим особенности работы механизма ссылочной целостности Set Default на примере отношений между таблицами Поставщики и Договоры. Доступ к связям выполняется также, как описано выше. Для изучения особенностей работы механизма ссылочной целостности выполним следующую последовательность действий.

1. Проверить наличие связи между таблицами Поставщики и Договоры. Это можно сделать, в частности, путем создания диаграммы базы данных. При отсутствии связи связь установить. Диаграмму закрыть и сохранить.

2. Открыть таблицу Договоры в режиме просмотра данных. Для договора 6 изменить значение кода поставщика с Null на 3. Закрыть таблицу.

3. Открыть таблицу Договоры в режиме редактирования структуры. Для поля КодПоставщика отключить свойство Allow Nulls (рисунок 6.9).

|   | Column Name   | Data Type | Allow Nulls |
|---|---------------|-----------|-------------|
| 8 | НомерДоговора | int       |             |
|   | ДатаДоговора  | datetime  |             |
| • | КодПоставщика | int       | Г           |
|   | Комментарий   | text      |             |
|   |               |           |             |

Рисунок 6.9

4. Выбрать поле КодПоставщика и установить значение по умолчанию для этого поля. Для этого установить для свойства Default Value or Binding значение 1 (рисунок 6.10).

| Column Properties        |                                             |          |
|--------------------------|---------------------------------------------|----------|
| 2↓   □                   |                                             |          |
| 🖯 (General)              |                                             |          |
| (Name)                   | КодПоставщика                               |          |
| Allow Nulls              | No                                          |          |
| Data Type                | int                                         |          |
| Default Value or Binding | 1                                           |          |
| 🖂 Table Designer         |                                             |          |
| Collation                | <pre><database default=""></database></pre> | <u> </u> |

5. Щелкнуть правой кнопкой мыши по тобокуб полю таблицы и в появившемся меню выбрать пункт Relationships. В результате на экране появится окно Foreign Key Relationships. Изменить механизмы ссылочной целостности для связи между таблицами Поставщики и Договоры на Set Default (рисунок 6.11). Закрыть окно Foreign Key Relationships и сохранить изменения в таблице.

| FK_Физически_Номер_7F6<br>FK_Юридическ_Номер_02<br>FK_Договоры_Поставщики |   | Editing properties for existing relationship. |                        |   |  |  |
|---------------------------------------------------------------------------|---|-----------------------------------------------|------------------------|---|--|--|
|                                                                           | Đ | Tables And Columns Specif                     | fica                   |   |  |  |
|                                                                           |   | Identity                                      |                        |   |  |  |
|                                                                           |   | (Name)                                        | FK_Договоры_Поставщики | T |  |  |
|                                                                           |   | Description                                   |                        |   |  |  |
|                                                                           | E | 3 Table Designer                              |                        |   |  |  |
|                                                                           |   | Enforce For Replication                       | Yes                    |   |  |  |
|                                                                           |   | Enforce Foreign Key Const                     | trai Yes               |   |  |  |
|                                                                           |   | INSERT And UPDATE Spec                        | ific                   |   |  |  |
|                                                                           |   | Delete Rule                                   | Set Default            |   |  |  |
|                                                                           |   | Update Rule                                   | Set Default            | • |  |  |

## Рисунок 6.11

6. Открыть в режиме просмотра данных таблицы Поставщики и Договоры. В таблице Договоры определить список договоров, для которых код поставщика равен 3. В таблице Поставщики изменить код поставщика 3 на 12. Проверить данные в таблице Договоры. Для договоров, для которых код поставщика был равен 3, код поставщика должен измениться на 1.

7. В таблице Договоры изменить для некоторых договоров (например, для договоров 3,

4, 6) код поставщика с 1 на 12.

8. В таблице Поставщики удалить запись, соответствующую поставщику с кодом 12.

9. Проверить данные в таблице Договоры. Для договоров, для которых код поставщика был равен 12, код поставщика должен измениться на 1.

После окончания работы все таблицы нужно закрыть, а затем базу данных отключить. Базу данных можно не сохранять.

#### Требования к отчету:

1) кратко описать основные этапы выполнения задания;

2) описать особенности рассмотренных механизмов контроля ссылочной целостности и результаты их использования;

3) проанализировать, в каких ситуациях какие механизмы контроля ссылочной целостности предпочтительнее использовать и почему.

## Практическая работа работа 7

### Тема: Использование транзакций

Цель работы: 1) формирование навыков работы с СУБД Microsoft SQL Server;

2) изучение работы с транзакциями.

#### Описание задачи, рассматриваемой в лабораторной работе

Некоторая фирма приобретает товары у различных поставщиков (как юридических, так и физических лиц). Приобретение товаров осуществляется партиями и оформляется в виде договоров на поставку. Каждый договор на поставку товара имеет уникальный номер и может быть заключен только с одним поставщиком. В документах по каждому договору для каждого товара указываются: наименование, размер поставленной партии и цена.

#### Методические рекомендации по выполнению лабораторной работы.

Как и при выполнении предыдущей работы, рекомендуется использовать отдельную базу данных. С учетом этой особенности в качестве имени базы данных в текстах запросов может использоваться не delivery, а какое-то другое.

# I. Создать запрос, иллюстрирующий работу транзакционного механизма при добавлении данных в одну таблицу

Рассмотрим последовательность действий при создании и использовании запроса, с помощью которого запускается транзакция, в таблицу Поставлено добавляется новая запись, а затем имитируется ситуация некорректного или корректного завершения транзакции. Состояние таблицы контролируется до начала транзакции, в процессе выполнения транзакции и после завершения транзакции. Для этого нужно выполнить следующую последовательность действий:

1. На панели инструментов нажать кнопку New Query

2. Ввести текст запроса, приведенный на рисунке 7.1

3. Выполнить запрос.

4. В случае успешного выполнения запроса на экран будут выведены данные, иллюстрирующие состояние таблицы до начала транзакции, в процессе выполнения транзакции и после завершения транзакции (рисунок 7.2). Как видно из приведенных данных, новая запись в таблице появляется, а затем исчезает.

**USE** delivery

```
SELECT Поставлено.НомерДоговора, Поставлено.Товар, Поставлено.Цена, Поставлено.Количество,
Поставщики.*, Договоры.ДатаДоговора
FROM Поставлено, Договоры, Поставщики
WHERE Договоры.НомерДоговора = Поставлено.НомерДоговора
AND Поставщики.КодПоставщика = Договоры.КодПоставщика AND Договоры.НомерДоговора = 1
BEGIN TRANSACTION
INSERT INTO Поставлено VALUES (1,'Пылесос',22,389.75);
SELECT Поставлено.НомерДоговора, Поставлено.Товар, Поставлено.Цена, Поставлено.Количество,
Поставщики.*, Договоры.ДатаДоговора
```

FROM Поставлено, Договоры, Поставщики

WHERE Договоры. НомерДоговора = Поставлено. НомерДоговора

AND Поставщики.КодПоставщика = Договоры.КодПоставщика AND Договоры.НомерДоговора = 1

#### ROLLBACK

SELECT Поставлено.НомерДоговора, Поставлено.Товар, Поставлено.Цена, Поставлено.Количество, Поставщики.\*, Договоры.ДатаДоговора
FROM Поставлено, Договоры, Поставщики

WHERE Договоры. НомерДоговора = Поставлено. НомерДоговора

AND Поставщики. КодПоставщика = Договоры. КодПоставщика AND Договоры. НомерДоговора = 1

#### Рисунок 7.1

|   | НомерДогово | Товар           | Цена    | Количество | КодПоставщи | Адрес                            | Примечание    | ДатаДоговора    |
|---|-------------|-----------------|---------|------------|-------------|----------------------------------|---------------|-----------------|
| 1 | 1           | Видеомагнитофон | 722.33  | 12         | 1           | г.Харьков, пр. Ленина, 55, к.108 | тел. 32-18-44 | 1999-09-01 00:0 |
| 2 | 1           | Компьютер       | 1554.22 | 24         | 1           | г.Харьков, пр. Ленина, 55, к.108 | тел. 32-18-44 | 1999-09-01 00:0 |
| 3 | 1           | Магнитофон      | 655.12  | 25         | 1           | г.Харьков, пр. Ленина, 55, к.108 | тел. 32-18-44 | 1999-09-01 00:0 |
| 4 | 1           | Стереосистема   | 220.45  | 12         | 1           | г.Харьков, пр. Ленина, 55, к.108 | тел. 32-18-44 | 1999-09-01 00:0 |
| 5 | ] 1         | Телевизор       | 1253.45 | 10         | 1           | г.Харьков, пр. Ленина, 55, к.108 | тел. 32-18-44 | 1999-09-01 00:0 |
| 4 |             |                 |         |            |             |                                  |               |                 |
|   | НомерДогово | Товар           | Цена    | Количество | КодПоставщи | Адрес                            | Примечание    | ДатаДоговора    |
| 1 | 1           | Видеомагнитофон | 722.33  | 12         | 1           | г.Харьков, пр. Ленина, 55, к.108 | тел. 32-18-44 | 1999-09-01 00:0 |
| 2 | 1           | Компьютер       | 1554.22 | 24         | 1           | г.Харьков, пр. Ленина, 55, к.108 | тел. 32-18-44 | 1999-09-01 00:0 |
| 3 | 1           | Магнитофон      | 655.12  | 25         | 1           | г.Харьков, пр. Ленина, 55, к.108 | тел. 32-18-44 | 1999-09-01 00:0 |
| 4 | 1           | Пылесос         | 389.75  | 22         | )1          | г.Харьков, пр. Ленина, 55, к.108 | тел. 32-18-44 | 1999-09-01 00:0 |
| 5 | 1           | Стереоснотема   | 220.45  | 12         | 1           | г.Харьков, пр. Ленина, 55, к.108 | тел. 32-18-44 | 1999-09-01 00:0 |
| 6 | 1           | Телевизор       | 1253.45 | 10         | 1           | г.Харьков, пр. Ленина, 55, к.108 | тел. 32-18-44 | 1999-09-01 00:0 |
| • |             |                 |         |            |             |                                  |               |                 |
|   | НомерДогово | Товар           | Цена    | Количество | КодПоставщи | Адрес                            | Примечание    | ДатаДоговора    |
| 1 | 1           | Видеомагнитофон | 722.33  | 12         | 1           | г.Харьков, пр. Ленина, 55, к.108 | тел. 32-18-44 | 1999-09-01 00:0 |
| 2 | 1           | Компьютер       | 1554.22 | 24         | 1           | г.Харьков, пр. Ленина, 55, к.108 | тел. 32-18-44 | 1999-09-01 00:0 |
| 3 | 1           | Магнитофон      | 655.12  | 25         | 1           | г.Харьков, пр. Ленина, 55, к.108 | тел. 32-18-44 | 1999-09-01 00:0 |
| 4 | 1           | Стереосистема   | 220.45  | 12         | 1           | г.Харьков, пр. Ленина, 55, к.108 | тел. 32-18-44 | 1999-09-01 00:0 |
| 5 | 1           | Телевизор       | 1253.45 | 10         | 1           | г.Харьков, пр. Ленина, 55, к.108 | тел. 32-18-44 | 1999-09-01 00:0 |

Рисунок 7.2

5. Теперь рассмотрим ситуацию корректного завершения транзакции. Для этого в приведенном тексте запроса изменим оператор ROLLBACK на COMMIT. Выполним запрос. Результат приведен на рисунке 7.3. Запрос можно сохранить с именем SQLQuery\_trans.sql

| Примечание          | ДатаДоговора       |
|---------------------|--------------------|
| к.108 тел. 32-18-44 | 1999-09-01 00:0    |
| к.108 тел. 32-18-44 | 1999-09-01 00:0    |
| к.108 тел. 32-18-44 | 1999-09-01 00:0    |
| к.108 тел. 32-18-44 | 1999-09-01 00:0    |
| к.108 тел. 32-18-44 | 1999-09-01 00:00   |
|                     |                    |
| Примечание          | ДатаДоговора       |
| к.108 тел. 32-18-44 | 1999-09-01 00:00   |
| к.108 тел. 32-18-44 | 1999-09-01 00:00   |
| к.108 тел. 32-18-44 | 1999-09-01 00:00   |
| к.108 тел. 32-18-44 | 1999-09-01 00:00   |
| к.108 тел. 32-18-44 | 1999-09-01 00:00   |
| к.108 тел. 32-18-44 | 1999-09-01 00:00   |
|                     |                    |
| Примечание          | ДатаДоговора       |
| к.108 тел. 32-18-44 | 1999-09-01 00:00   |
| к.108 тел. 32-18-44 | 1999-09-01 00:00   |
| к.108 тел. 32-18-44 | 1999-09-01 00:00   |
| к.108 тел. 32-18-44 | 1999-09-01 00:00   |
| к.108 тел. 32-18-44 | 1999-09-01 00:00   |
| к.108 тел. 32-18-44 | 1999-09-01 00:00   |
| ~                   | , 100 101 02 10 11 |

# Рисунок 7.3

# II. Создать запрос, иллюстрирующий работу транзакционного механизма при добавлении данных в несколько таблиц

Рассмотрим последовательность действий при создании и использовании запроса, с помощью которого запускается транзакция, в затем создается новый поставщик, с этим поставщиком заключается договор на поставку, по этому договору

поставляется продукция. Имитируется ситуация некорректного или корректного завершения транзакции. Состояние таблиц контролируется до начала транзакции, в процессе выполнения транзакции и после завершения транзакции. Для этого нужно выполнить следующую последовательность действий:

- 1. На панели инструментов нажать кнопку New Query
- 2. Ввести текст запроса, приведенный на рисунке 7.4
- 3. Выполнить запрос.

4. В случае успешного выполнения запроса на экран будут выведены данные, иллюстрирующие состояние таблиц до начала транзакции, в процессе выполнения транзакции и после завершения транзакции (аналогично предыдущему запросу). Как видно из приведенных данных, новые записи в таблицах появляются, а затем исчезают 5. Теперь рассмотрим ситуацию корректного завершения транзакции. Для этого в приведенном тексте запроса изменим оператор ROLLBACK на COMMIT. Выполним запрос. В результате выполнения запроса данныедолжны быть внесены в таблицы и сохранены. В этом нужно убедиться, открыв соответствующие таблицы в режиме просмотра данных. Запрос можно сохранить с именем SQLQuery\_trans1.sql

```
USE delivery
```

SELECT \* FROM Поставщики SELECT \* FROM Договоры SELECT \* FROM Поставлено

```
BEGIN TRANSACTION
```

```
INSERT INTO Поставщики (КодПоставщика, Адрес, Примечание)
```

```
VALUES (6,'г.Богодухов, ул. Маркса, 55','');
```

INSERT INTO Договоры (ДатаДоговора, КодПоставщика, Комментарий) VALUES ('20021212', 6, '');

```
INSERT INTO Поставлено VALUES (8, 'Пылесос', 22, 389.75);
INSERT INTO Поставлено VALUES (8, 'Кофемолка', 33, 89.45);
```

```
SELECT * FROM Поставщики
SELECT * FROM Договоры
SELECT * FROM Поставлено
```

```
ROLLBACK
```

SELECT \* FROM Поставщики SELECT \* FROM Договоры SELECT \* FROM Поставлено

# Рисунок 7.4

# III. Создать запрос, иллюстрирующий работу транзакционного механизма при изменении данных в несколько таблицах

Рассмотрим последовательность действий при создании и использовании запроса, с помощью которого запускается транзакция, затем изменяются данные, введенные в таблицы при выполнении предыдущего запроса. Имитируется ситуация некорректного или корректного завершения транзакции. Состояние таблиц контролируется до начала транзакции, в процессе выполнения транзакции и после завершения транзакции. Для этого нужно выполнить следующую действий. последовательность

1. Для отношений ссылочной целостности между всеми таблицами базы данных установить механизм Cascade.

2. На панели инструментов нажать кнопку New Query 3. Ввести текст запроса, приведенный на рисунке 7.5

4. Выполнить запрос.

5. В случае успешного выполнения запроса на экран будут выведены данные, иллюстрирующие состояние таблиц до начала транзакции, в процессе выполнения транзакции и после завершения транзакции (аналогично предыдущим запросам). Как видно из приведенных данных, изменения данных в таблицах появляются, а затем исчезают.

USE delivery

SELECT \* FROM Поставщики SELECT \* FROM Договоры SELECT \* FROM Поставлено WHERE НомерДоговора=8

BEGIN TRANSACTION

UPDATE Поставщики SET КодПоставщика = 22 WHERE КодПоставщика = 6 UPDATE Поставлено SET Цена = Цена \* 1.1 WHERE НомерДоговора = 8

SELECT \* FROM Поставщики SELECT \* FROM Договоры SELECT \* FROM Поставлено WHERE НомерДоговора=8

ROLLBACK

SELECT \* FROM Поставщики SELECT \* FROM Договоры SELECT \* FROM Поставлено WHERE НомерДоговора=8

Рисунок 7.5

# IV. Создать запрос, иллюстрирующий работу транзакционного механизма при удалении данных в несколько таблицах

Рассмотрим последовательность действий при создании и использовании запроса, с помощью которого запускается транзакция, в рамках которой удаляется поставщик, который был создан при выполнении запроса II и данные которого были изменены при выполнении запроса III. С учетом используемого механизма контроля ссылочной целостности (Cascade) данные будут удалены в нескольких таблицах. Имитируется ситуация некорректного или корректного завершения транзакции. Состояние таблиц контролируется до начала транзакции, в процессе выполнения транзакции и

после завершения транзакции. Для этого нужно выполнить следующую последовательность действий.

1. На панели инструментов нажать кнопку New Query

2. Ввести текст запроса, приведенный на рисунке 7.6 3.

Выполнить запрос.

4. В случае успешного выполнения запроса на экран будут выведены данные, иллюстрирующие состояние таблиц до начала транзакции, в процессе выполнения транзакции и после завершения транзакции (аналогично предыдущим запросам). Как видно из приведенных данных, изменения данных в таблицах появляются, а затем исчезают.

```
USE delivery

SELECT * FROM Поставщики

SELECT * FROM Договоры

SELECT * FROM Поставлено

BEGIN TRANSACTION

DELETE FROM Поставщики WHERE КодПоставщика = 6

SELECT * FROM Поставщики

SELECT * FROM Поставщики

SELECT * FROM Поставщики

SELECT * FROM Поставщики

SELECT * FROM Поставщики

SELECT * FROM Поставщики

SELECT * FROM Поставщики

SELECT * FROM Поставщики

SELECT * FROM Поставщики
```

# Рисунок 7.6

5. Теперь рассмотрим ситуацию корректного завершения транзакции. Для этого в приведенном тексте запроса изменим оператор ROLLBACK на COMMIT. Выполним запрос. В результате выполнения запроса данные должны быть внесены в таблицы и сохранены. В этом нужно убедиться, открыв соответствующие таблицы в режиме просмотра данных. Запрос можно сохранить с именем SQLQuery\_trans3.sql

#### Сохранение результатов работы

Сохранить файлы запросов: SQLQuery\_trans.sql; SQLQuery\_trans1.sql; SQLQuery\_trans2.sql; SQLQuery\_trans3.sql

#### Требования к отчету:

1) кратко описать основные этапы выполнения задания;

2) описать особенности транзакционных механизмов контроля и результаты их использования;

## Практическая работа работа 8

#### Тема: Использование СУБД MS Access как средства создания клиентского

#### приложения

Цель работы: 1) формирование навыков работы с СУБД Microsoft SQL Server;

2) формирование навыков использования СУБД MS Access как средства

создания клиентского приложения

#### Описание задачи, рассматриваемой в лабораторной работе

Некоторая фирма приобретает товары у различных поставщиков (как юридических, так и физических лиц). Приобретение товаров осуществляется партиями и оформляется в виде договоров на поставку. Каждый договор на поставку товара имеет уникальный номер и может быть заключен только с одним поставщиком. В документах по каждому договору для каждого товара указываются: наименование, размер поставленной партии и цена.

# Методические рекомендации по выполнению лабораторной работы. I. Создание ODBC-источника данных

Запуск средств доступа к ОДВС-источникам данных

- 1. Открыть Панель управления (Control Panel) Windows
- 2. Открыть папку Администрирование (Administrative Tools)
- 3. Выбрать пункт Источники данных (ODBC) (Data Sources (ODBC))
- 4. Открыть список ODBC-источников двойным щелчком мыши

Создать новый ОDBC-источник, для чего:

1. Выбрать вкладку Пользовательский DSN (User DSN) и нажать кнопку Добавить (Add)

2. Выбрать драйвер SQL Server и нажать кнопку Готово (Finish)

ОDBC-источника 3. Ввести ИМЯ И выбрать сервер, которому К нужно подключиться (рисунок 8.1). При выборе сервера нужно выбрать сервер, соответствующий компьютеру, на котором выполняется работа.

4. В окне проверки подлинности пользователя оставить данные без изменений (рисунок 8.2) и нажать кнопку Next (Далее)

| BENDEDWITE ROOM                                                                                                    | Мастер помогает создать источник дан<br>использовать для подключения к SQL-с            | ных ODBC, который можно<br>серверу. |
|----------------------------------------------------------------------------------------------------|-----------------------------------------------------------------------------------------|-------------------------------------|
| olt dBase I<br>off Excel I                                                                                                    | Введите имя источника данных для пос<br>Имя: delivery                                   | ледующих ссылок на него.            |
| An and the second text second text second | Введите описание источника данных.<br>Описание:<br>К какому SQL-серверу требуется подкл | ючиться?                            |
|                                                                                                    | Сервер: АSU-17-14                                                                       |                                     |
|                                                                                                    |                                                                                         | o                                   |

Рисунок 8.1

| · · · · · · · · · · · · · · · · · · ·                                                                                                    | аппых для эдс-сервера                                                                                                    | -                      |
|----------------------------------------------------------------------------------------------------|----------------------------------------------------------------------------------------------------|------------------------|
| DUREDINTE ADIAN                                                                                                    | Как SQL-сервер должен проверять подлинность пользователя                                                                                                    | ?                      |
| BERT                                                                                                    |                                                                                                    |                        |
| oll dBase I                                                                                                    | проверка подлинности учетной записи Windows NT                                                                                                    |                        |
| soft Excert                                                                                                    | C проверка подлинности учетной записи SQL Server                                                                                                    |                        |
| Posoft Para                                                                                                    | Чтобы изменить сетевую библиотеку, используемую для связи<br>SQL-сервером, нажмите кнопку "Настройка клиента".                                                                                                    | c                      |
| SOL Serv                                                                                                    | Настройка клиента                                                                                                    |                        |
|                                                                                                    | Получить параметры, используемые по умолчанию, от<br>SQL-сервера.                                                                                                    |                        |
|                                                                                                    | Пользователь:                                                                                                    |                        |
|                                                                                                    | Пароль:                                                                                                    |                        |
|                                                                                                    |                                                                                                    |                        |
|                                                                                                    |                                                                                                    |                        |
|                                                                                                    | <hr/> <hr/>                                                                                                    | ка                     |
|                                                                                                    | P 0.2                                                                                                    |                        |
|                                                                                                    | PUCVHOK A                                                                                                    |                        |
|                                                                                                    | Theynok 0.2                                                                                                    |                        |
| Выбрать базу                                                                                                    | ланных к которой по умолчаник                                                                                                    | Бъ                     |
| Выбрать базу                                                                                                    | данных, к которой по умолчаник                                                                                                    | о бу<br>Палее          |
| Выбрать базу<br>ключение (рисуног<br>сать кнопку Готово                                                                                                    | данных, к которой по умолчаник<br>( 8.3) и нажать кнопку осуществлено Next (,<br>(Finish).                                                                                                    | о бу<br>Цалее<br>цем с |
| Выбрать базу<br>ключение (рисуног<br>ать кнопку Готово<br>здание источника д                                                                                                    | данных, к которой по умолчаник<br>с 8.3) и нажать кнопку осуществлено Next (,<br>(Finish). следую<br>данных для SQL-сервера                                                                                                    | о бу<br>Цалее<br>цем с |
| Выбрать базу<br>ключение (рисунов<br>сать кнопку Готово<br>здание источника д                                                                                                    | данных, к которой по умолчанию<br>(8.3) и нажать кнопку осуществлено Next (,<br>(Finish). следую<br>данных для SQL-сервера<br>✓ Использовать по умолчанию базу данных:                                                                                                    | о бу<br>Цалее<br>цем с |
| Выбрать базу<br>ключение (рисунов<br>сать кнопку Готово<br>здание источника д                                                                                                    | данных, к которой по умолчаник<br>(K 8.3) и нажать кнопку осуществлено Next (,<br>(Finish). следуют<br>следуют<br>Санных для SQL-сервера<br>✓ Использовать по умолчанию базу данных:<br>delivery                                                                                                    | ) бу<br>Цалее<br>цем с |
| Выбрать базу<br>ключение (рисунов<br>кать кнопку Готово<br>здание источника д                                                                                                    | данных, к которой по умолчаник<br>(Second Second Sec                                                                                                    | о бу<br>Цалее<br>цем с |
| Выбрать базу<br>ключение (рисунов<br>кать кнопку Готово<br>здание источника и<br>выберите Абата<br>выберите Абата<br>выберите Абата<br>выберите Абата<br>выберите Абата<br>выберите Абата<br>выберите Абата<br>выберите Абата<br>выберите Абата<br>выберите Абата<br>выберите Абата<br>выберите Абата<br>выберите Абата<br>выберите Сточника и | данных, к которой по умолчаник<br>(Second Second Sec                                                                                                    | ) бу<br>Цалее<br>цем с |
| Выбрать базу<br>ключение (рисунов<br>ать кнопку Готово<br>здание источника и                                                                                                    | данных, к которой по умолчаник<br>(Second Second Sec                                                                                                    | о бу<br>Цалее<br>цем с |
| Выбрать базу<br>ключение (рисунов<br>сать кнопку Готово<br>здание источника д                                                                                                    | данных, к которой по умолчаник<br>(Second Second Sec                                                                                                    | о бу<br>Цалее<br>цем с |
| Выбрать базу<br>ключение (рисунов<br>ать кнопку Готово<br>здание источника и                                                                                                    | данных, к которой по умолчаник<br>(Second Second Sec                                                                                                    | о бу<br>Цалее<br>цем с |
| Выбрать базу<br>ключение (рисунов<br>ать кнопку Готово<br>здание источника и                                                                                                    | данных, к которой по умолчаник<br>(Second Second Sec                                                                                                    | о бу<br>Цалее<br>цем с |
| Выбрать базу<br>ключение (рисунов<br>ать кнопку Готово<br>здание источника и                                                                                                    | данных, к которой по умолчаник<br>осуществлено Next (,<br>(Finish). следуют<br>санных для SQL-сервера<br>Использовать по умолчанию базу данных:<br>delivery<br>Присоединить файл с базой данных:<br>Создавать временно сохраненные процедуры для готовых<br>SQL выражений и удалять сохраненные процедуры для готовых<br>SQL выражений и удалять сохраненные процедуры для готовых<br>Control при отключении<br>С только при отключении<br>С при отключении и в любое удобное время при<br>подключении<br>Заключенные в кавычки идентификаторы в формате ANSI.                                                                                                    | о бу<br>Цалее<br>цем о |
| Выбрать базу<br>ключение (рисунов<br>ать кнопку Готово<br>здание источника д                                                                                                    | данных, к которой по умолчаник<br>(Finish). осуществлено Next (,<br>(Finish). следуют<br>следуют<br>следуют | о бу<br>Цалее<br>цем о |
| Выбрать базу<br>ключение (рисунов<br>ать кнопку Готово<br>здание источника р                                                                                                    | данных, к которой по умолчаник осуществлено Next (, (Finish).       осуществлено Next (, следуют         данных для SQL-сервера       Использовать по умолчанию базу данных:                                                                                                    | о бу<br>Цалее<br>цем с |
| Выбрать базу<br>ключение (рисунок<br>ать кнопку Готово<br>здание источника л                                                                                                    | данных, к которой по умолчаник<br>осуществлено Next (,<br>(Finish). следуют<br>санных для SQL-сервера<br>Использовать по умолчанию базу данных:<br>delivery<br>Использовать по умолчанию базу данных:<br>delivery<br>Присоединить Файл с базой данных:<br>Coздавать временно сохраненные процедуры для готовых<br>SQL выражений и удалять сохраненные процедуры для готовых<br>SQL выражений и удалять сохраненные процедуры<br>о только при отключении<br>С только при отключении<br>Заключенные в кавычки идентификаторы в формате ANSI.<br>Значения Null, шаблоны и предупреждения в формате ANSI.                                                                                                    | о бу<br>Цалее<br>цем с |
| Выбрать базу<br>ключение (рисунов<br>ать кнопку Готово<br>здание источника д                                                                                                    | данных, к которой по умолчаник<br>(S.3) и нажать кнопку осуществлено Next (,<br>(Finish). следуют<br>санных для SQL-сервера<br>Использовать по умолчанию базу данных:<br>delivery<br>Присоединить файл с базой данных<br>Присоединить файл с базой данных<br>Создавать временно сохраненные процедуры для готовых<br>SQL выражений и удалять сохраненные процедуры<br>С только при отключении<br>при отключении и в любое удобное время при<br>псаключении<br>Заключенные в кавычки идентификаторы в формате ANSI.<br>Элачения Null, шаблоны и предупреждения в формате ANSI.                                                                                                    | о бу<br>Цалее<br>цем с |
| Выбрать базу<br>ключение (рисунов<br>ать кнопку Готово<br>здание источника р                                                                                                    | данных, к которой по умолчаник<br>с 8.3) и нажать кнопку осуществлено Next (,<br>(Finish). следуют<br>санных для SQL-сервера<br>Использовать по умолчанию базу данных:<br>delivery<br>Присоединить Файл с базой данных:<br>Присоединить Файл с базой данных:<br>Присоединить Файл с базой данных:<br>Создавать временно сохраненные процедуры для готовых<br>SQL-выражений и удалять сохраненные процедуры:<br>С только при отключении<br>С полько при отключении<br>С при отключении и в любое удобное время при<br>подключении<br>Заключенные в кавычки идентификаторы в формате ANSI.<br>Эначения Null, шаблоны и предупреждения в формате ANSI.<br>Использовать резереный SQL-сервер, если основной<br>SQL-сервер недоступен.                                                                                                    | о бу<br>Цалее<br>цем с |
| Выбрать базу<br>ключение (рисунов<br>ать кнопку Готово<br>здание источника д                                                                                                    | данных, к которой по умолчанико осуществлено Next (, (Finish).       осуществлено Next (, следуют         данных для SQL-сервера          Использовать по умолчанию базу данных:                                                                                                    | о бу<br>Цалее<br>цем с |

Рисунок 8.3

<sup>6.</sup> Проверить подключение к серверу и в случае успешного подключения нажать кнопку ОК. В этом случае ODBC-источник будет сохранен и появится в списке ODBC-источников

# II. Использование СУБД MS Access в качестве клиентского приложения

#### Запустить СУБД MS Access

Создать новую базу данных с именем client\_mssql (желательно в той же папке, где находится база данных, созданная при выполнении лабораторных работ) В подменю пункта File выбрать пункт Внешние данные (Get External Data) и подпункт Связь с таблицами (Link Tables) (рисунок 8.4).

| Mic  | rosoft Ac   | cess        |        |       |        |        |    |             |
|------|-------------|-------------|--------|-------|--------|--------|----|-------------|
| Eile | Edit V      | liew        | Insert | Tools | Window | Help   | 49 |             |
|      | <u>N</u> ew |             |        |       |        | Ctrl+N | h  | - 1 to co   |
|      | Open        | Open Ctrl+O |        |       |        |        |    |             |
|      | Get Exter   | nal Da      | sta    |       |        | •      | Ă  | Import      |
|      | Save        |             |        |       |        | Ctrl+S | ÷. | Link Tables |
|      |             |             |        | D     | 0      |        | 1  |             |

Рисунок 8.4

В окне Связь (Link), в поле со списком Тип файлов (Files of type) выбрать пункт Базы данных ODBC () (ODBC Databases ())

В окне Выбор источника данных (Select Data Source) открыть вкладку Источник данных компьютера (Machine Data Source), выбрать ОDBC-источник с именем delivery

В окне Связь с таблицами (Link Tables) выбрать таблицу dbo.Поставщики. В результате будет создана таблица dbo\_Поставщики Аналогично создать таблицу dbo\_Договоры, которая будет связана с таблицей Договоры.

Проверить возможность работы с базой данных, используя в качестве интерфейса пользователя СУБД MS Access. Для этого открыть созданные таблицы dbo\_Поставщики (рисунок 8.5) и dbo\_Договоры. Используя интерфейс MS Access, выполнить для проверки операции манипулирования данными (добавление, удаление, изменение данных). Проверить сохранение результатов манипулирования, используя SQL Server Management Studio.

|    | КодПоставщика | Адрес                              | Примечание                            |   |
|----|---------------|------------------------------------|---------------------------------------|---|
| •  | 1             | г.Харьков, пр. Ленина, 55, к.108   | тел. 32-18-44                         |   |
|    | 2             | г. Киев, пр. Победы, 154, к. З     |                                       |   |
|    | 3             | г. Харьков, ул. Пушкинская, 77     | тел.33-33-44, 12-34-56, факс 22-12-33 |   |
|    | 4             | г. Одесса, ул. Дерибасовская, 75   |                                       |   |
|    | 5             | г. Полтава, ул. Ленина, 15, кв. 43 |                                       | - |
| За | пись: 14 4    | 1 + +1 +* H3 6                     |                                       | • |

Разработать средствами MS Access жранную форму, которая позволит для каждого поставщика видеть список заключенных с ним договоров. Возможный вариант реализации такой формы приведен на рисунке 8.6. Как видно из рисунка, форма состоит из главной и подчиненной форм.

|    | Форма   | 1 : форма                        |               |                |                     |                                         | -O× |
|----|---------|----------------------------------|---------------|----------------|---------------------|-----------------------------------------|-----|
| •  | КодПо   | ста <mark>вщ</mark> ика:<br>Приг | мечание:      | 2] Адр         | ес: Г. Киев, пр. По | беды, 154, к. 3                         | -   |
|    | æ       | о_Договорь                       | ai<br>7       | Dere Deres and | KasBassa            | Vannannuð                               |     |
|    |         | номерд                           | цоговора<br>с | Датадоговора   | Коді іоставщика     | Сомментарии                             |     |
|    | Ľ       |                                  | 5             | 24.09.1999     | 2                   | Основание – накладная № 74 от 11/09/99  |     |
|    | *       | -                                | (Счетчик)     | 02.10.1555     | 2                   | Основание - накладная не 05 01 21/05/55 |     |
|    | 3       | апись: 🚺                         | <u>.</u>      | 1 ▶ № № из     | 2                   |                                         |     |
| За | пись: ] |                                  | 2             | ▶1 ▶* из б     |                     |                                         | -   |

Рисунок 8.6

Эти главная и подчиненная формы в режиме конструктора приведены на рисунках 8.7 и 8.8.

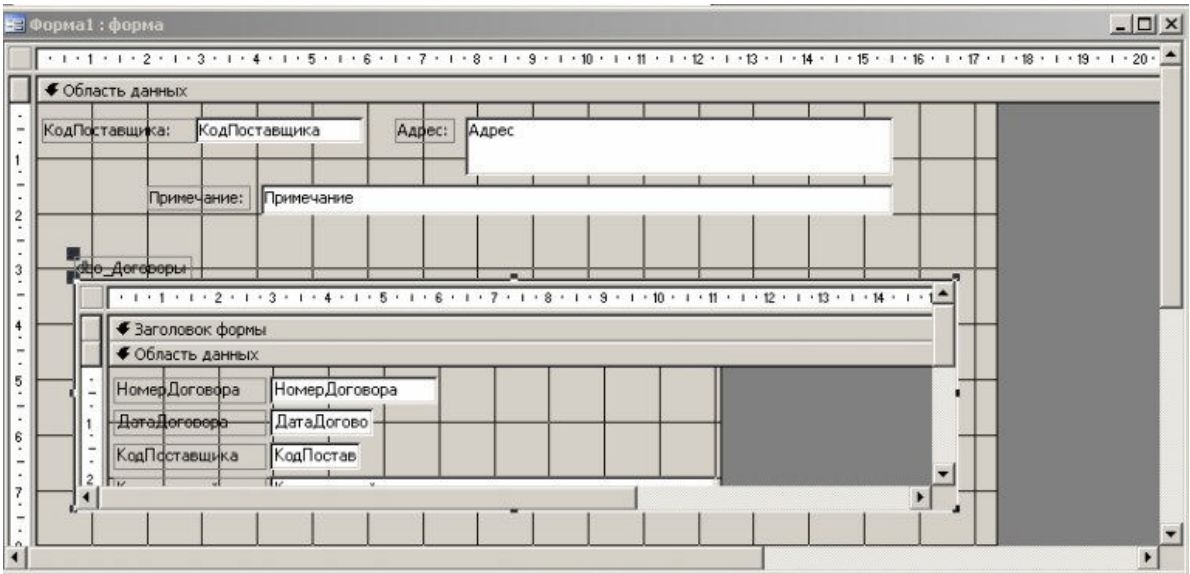

Рисунок 8.7

| • • • 1 • 1 • 2 • 1 | 3 • 1 • 4 • 1 • 5 • 1 • 6 • 1 • 7 • 1 • 8 • 1 • 9 • 1 • 10 • 1 • 11 • | 1 • 12 • 1 • 13 • 1 • 14 • 1 |
|---------------------|-----------------------------------------------------------------------|------------------------------|
| 🗲 Заголовок форм    | A                                                                     |                              |
| • Область данных    |                                                                       |                              |
| НомерДоговора       | НомерДоговора                                                         |                              |
| ДатаДоговора        | ДатаДогово                                                            |                              |
| КодПоставщика       | КодПостав                                                             |                              |
| Комментарий         | Комментарий                                                           |                              |
|                     |                                                                       |                              |
|                     |                                                                       |                              |
| Примечание фор      | 161                                                                   |                              |

Рисунок 8.8

После создания формы проверить возможность работы с базой данных, используя в качестве интерфейса пользователя созданную форму. Используя ранее полученные ранее навыки работы с СУБД MS Access создать другие формы, позволяющие работать с базой данных, а также средства обработки данных (запросы, отчеты), позволяющие обрабатывать информацию, хранящуюся в базе данных, выводить ее на печать и т.д.

## Сохранение результатов работы

Сохранить файл client\_mssql.mdb

## Требования к отчету:

1) кратко описать основные этапы выполнения задания;

2) описать созданное клиентское приложение и особенности работы с ним.